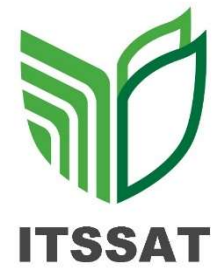

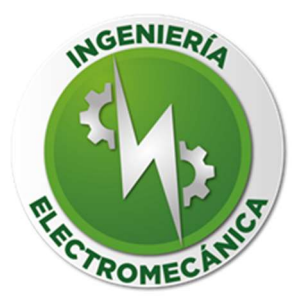

INGENIERÍA ELECTROMECÁNICA

**GRUPO 702-B** 

# ASIGNATURA: MICROCONTROLADORES

# UNIDAD 2: PROGRAMACIÓN DE ENTRADAS Y SALIDAS DEL MICROCONTROLADOR

ACTIVIDAD: REPORTES DE PRÁCTICA

### **DOCENTE:**

## ING. BLANCA NICANDRIA RÍOS ATAXCA

### **ALUMNO:**

> AGUILERA HERNÁNDEZ DYLAN JAIR

> DOMINGUEZ PADRÓN VICTOR DE JESÚS

> RODRÍGUEZ DAMIÁN DAVID

> SALAZAR MARTÍNEZ EMMANUEL

SAN ANDRÉS TUXTLA, VER. A 13 DE DICIEMBRE DE 2023

| ASIGNATURA: MICROCONTROLADORES ING. ELECTROMECÁNICA                                                                                                    |                                                                                                    |                           |                                                                                                    |                                |                                                               |                                                                                                    |
|----------------------------------------------------------------------------------------------------|----------------------------------------------------------------------------------------------------|---------------------------|----------------------------------------------------------------------------------------------------|--------------------------------|---------------------------------------------------------------|----------------------------------------------------------------------------------------------------|
| LISTA DE COTEJO: 100 %                                                                                                    |                                                                                                    |                           |                                                                                                    |                                |                                                               |                                                                                                    |
| INSTITUTO TECNOLÓGICO SUPERIOR DE: SAN ANDR                                                                                                    |                                                                                                    |                           | ÉS TUX                                                                                                    | TLA                            |                                                               | GRUPO.                                                                                                    |
|                                                                                                    |                                                                                                    |                           |                                                                                                    |                                |                                                               | EQUIPO.                                                                                                    |
| NOMBRE DEL DO                                                                                                    | DCENTE: BLANCA N. RIOS ATAXCA.                                                                                                    |                           | FECHA:                                                                                                    |                                |                                                               | UNIDAD No.                                                                                                    |
| NOMBRE DE (LOS) ALUMNO (S):<br>- AGUILERA HERNÁNDEZ DYLAN JAIR<br>- DOMINGUEZ PADRÓN VICTOR DE JESÚS<br>- RODRÍGUEZ DAMIÁN DAVID<br>- SALAZAR MARTÍNEZ EMMANUEL<br>INSTRUCCIÓN |                                                                                                    |                           | ACTIVACIÓN DE PUERTOS DE ENTRADA Y<br>SALIDA EMPLEANDO PIC16F84A Y<br>ARDUINO<br>- ACTIVACIÓN DE LEDS<br>- USO DE LCD<br>- DISPLAY DE 7 SEGMENTOS<br>- MOTOR A PASO<br>- SERVOMOTOR |                                |                                                               |                                                                                                    |
| Revisar los do<br>a evaluar s<br>ocúpela cuand                                                                                                    | cumentos o actividades que se solicitan<br>e cumple; en caso contrario marco<br>o tenga que hacer comentarios referente                                                                                                    | y mar<br> ue "I<br>s a lo | que en<br>NO". E<br>observa                                                                                                    | los aparta<br>In la co<br>Ido. | dos "<br>plumi                                                | SI" cuando la evidencia<br>na "OBSERVACIONES"                                                                                                    |
| VALOR DEL<br>REACTIVO                                                                                                    | CARACTERISTICA A<br>CUMPLIR (REACTIVO)                                                                                                    |                           | CUMP                                                                                                    | LE                             | 0                                                             | BSERVACIONES                                                                                                    |
| %PLANEADO                                                                                                    | Partada: Nambra da la acquela                                                                                                    | SI                        | NO                                                                                                    | %REAL                          |                                                               |                                                                                                    |
|                                                                                                    | Portada: Nombre de la escuela,<br>logotipo, Nombre del proyecto, Carrera,<br>Asignatura, Profesor, Alumnos<br>Matricula, Grupo, Lugar y fecha de<br>entrega. Título del tema.                                                               | 1                         |                                                                                                    |                                |                                                               |                                                                                                    |
| 2                                                                                                    | El alumno + equipo reconoce los<br>instrumentos de trabajo en<br>laboratorio y los que requiere para su<br>uso en la elaboración de circuitos<br>electrónicos.                                                                              | 2                         |                                                                                                    |                                | Fel<br>dec<br>par<br>prá<br>obju<br>invi<br>má:<br>aqu<br>con | icitaciones, han<br>licado su esfuerzo<br>a realizar las<br>cticas logrando los<br>etivos indicados. S les<br>ta a dedicar un poco<br>s para cumplir con<br>iellas prácticas más<br>nplejas. |
| 10                                                                                                    | <b>Identifica</b> el problema o cuestionamiento<br>que se le presenta relacionándolo con la<br>asignatura.<br><b>Se observa</b> el comportamiento del<br>alumno para trabajar de forma individual<br>y en equipo (desempeño).               | 10                        |                                                                                                    |                                |                                                               |                                                                                                    |
| 8                                                                                                    | <b>Conceptos Básicos.</b> El alumno, en su<br>reporte de prácticas, hará una<br>descripción breve y concreta de cada<br>dispositivo empleado, características,<br>aplicaciones (leds, LCD, display de 7<br>segmentos, motor PAP, servomotor | 8                         |                                                                                                    |                                |                                                               |                                                                                                    |
| 10                                                                                                    | Elabora diagrama que represente la conexión o circuito electrónico.                                                                                                    | 10                        |                                                                                                    |                                |                                                               |                                                                                                    |

| 20   | <ul> <li>Entrega el archivo .hex y .asm de<br/>cada practica realizada en<br/>PIC16F84A</li> <li>Coloca el código o script<br/>empleado para su programa en<br/>arduino. Colocar nombre a cada<br/>archivo iniciando por su primer<br/>apellido+nombre: RiosNicandria</li> </ul> | 15 |  | Trabajaron correctamente<br>empleando el<br>MICROCONTROLADOR<br>ARDUINO, pero no<br>concluyeron las<br>actividades con el<br>microcontrolador 16F84A |
|------|----------------------------------------------------------------------------------------------------|----|--|----------------------------------------------------------------------------------------------------|
| 20   | <ul> <li>Hace entrega del archivo<br/>generado en Proteus para cada<br/>práctica como evidencia de<br/>simulación. Coloque el apellido y<br/>nombre al archivo ejecutable.</li> </ul>                                                                                            | 20 |  |                                                                                                    |
| 10   | Describe con texto e imagen propias,<br>las actividades realizadas para lograr<br>la ejecución de la practica                                                                                                    | 10 |  |                                                                                                    |
| 2    | <b>Ortografía</b> : Aplicación de las normas para redactar textos.                                                                                                    | 2  |  |                                                                                                    |
| 3    | <b>Presentación.</b> Limpieza y formalidad,<br>archivo electrónico realizado en Word o<br>LaTex, libreta de apuntes, hoja blanca.                                                                                                    | 3  |  |                                                                                                    |
| 2    | Puntualidad en la entrega.                                                                                                    | 2  |  |                                                                                                    |
| 10   | Describe los problemas que enfrentó al<br>realizar las prácticas y la forma en las<br>cuales resolvió cada uno.<br>La información que presenta es de su<br>autoría.                                                                                                    | 10 |  |                                                                                                    |
| 100% | Calificación.                                                                                                    |    |  | 95                                                                                                    |

| ASIGNATURA        | SENSORES, PROCESADORES Y DISPOSITIVOS                                                                                                    | ING. ELECTROMECÁNICA      |
|-------------------|----------------------------------------------------------------------------------------------------|---------------------------|
| DOCENTE           | BI ANCA NICANDRIA RIOS ATAXCA                                                                                                    |                           |
|                   |                                                                                                    |                           |
| APRENDIZAJE.      |                                                                                                    |                           |
|                   | Activación de LED con el PIC 16E84A                                                                                                    |                           |
| PRACTICA          |                                                                                                    |                           |
| ALUMNOS           | Victor de Jesús Domínguez Padrón                                                                                                    |                           |
| PARTICIPANTES/No  | Emmanuel Salazar Martinez                                                                                                    |                           |
| . CONTROL         | David Rodríguez Damián                                                                                                    |                           |
|                   | Dylan Yair Aguilera Hernández                                                                                                    |                           |
| OBJETIVO DE LA    | Encender un LED mediante un PIC, incorporando un có                                                                                                    | digo de MPLAB para dar    |
| PRÁCTICA          | indicaciones de iluminación                                                                                                    |                           |
|                   |                                                                                                    |                           |
| FECENIARIO        |                                                                                                    |                           |
| ESCEINARIO        | LABORATORIO DE ELECTRONICA HRS DURACIÓN                                                                                                    |                           |
|                   | REPORTE DE PRÁCTICAS                                                                                                    |                           |
| MATERIALES,       | • Pic 16f84a                                                                                                    |                           |
| HERRAIVIIEN I AS, | • Jumpers                                                                                                    |                           |
| MAOLIINARIA V/O   | Protoboard                                                                                                    |                           |
| EOUIPO            | • Multímetro                                                                                                    |                           |
| EMPLEADOS         | • LED                                                                                                    |                           |
|                   | Botones                                                                                                    |                           |
|                   | • Resistencias                                                                                                    |                           |
| introducción      | El sistema de control que normite este montanimiente                                                                                                    | de les veriebles ruede    |
| introduccion      | definirse como aquel que compara el valor de la variabl                                                                                                    | e o condición a controlar |
|                   | con un valor deseado y toma una acción de correct                                                                                                    | ción de acuerdo con la    |
|                   | desviación existente sin que el operario intervenga en al                                                                                                    | osoluto.                  |
| DESARROLLO        | 1. Se creo el archivo en MPLAB para después escribir e                                                                                                    | l código                  |
|                   | correspondiente, compilamos y corregimos los errores q                                                                                                    | ue existieron al          |
|                   | momento de pegar el código, corrigiendo los errores cor                                                                                                    | npilados pasamos a        |
|                   | simular el circuito en proteus.                                                                                                    |                           |
|                   | RACTICA U2 - MPLAB DE v632 - (CUMers)GigahDocuments/TX2B/MCROKITE(LADORES/Practica U2 VDDE/PRACTICA U2.exm)<br>File Edit View Poject Debugger Pogrammer Tools Centrgue Window Help                                                                                                    | - 0 ×                     |
|                   | D B B X N B M M J R P R P<br>Checksum: bxa55c Debug ~ G B B 0 0 0 0 0 0 0                                                                                                    |                           |
|                   | CONTOL C B DIFFORTUTO BUCKLENDO DOS INTERNETIVOS<br>LISTET-PERMA : ne solate a inceda de microconstrolador<br>RADIT NET JEleran do numeración heradecimal<br>JENUETOR PARTONA DE MICRO-ANDREAS<br>JENUETOR DE MICRO-ANDREAS<br>DE MICRO-ANDREAS<br>DE MICRO-ANDREAN | ^                         |
|                   | ; ITICUTATS EE 199000000.<br>W EQU DOOD ; i Indica #1 repirton de destino F y la dirección que compa d=0<br>; IZO 2001 ; indica #1 repirton de destino F y dirección d=4<br>IZIDO 2000 ; IL repirton de estado compa hi dirección d=4 hiera de repirton                                                                                                    |                           |
|                   | JUERTA 200 0208 (HL Paerto A compa is diterective 5 dei hanno 0 y mu regierro de<br>contigueración La disectiva dei da hanno 1:<br>JUERTA 200 0206 (HL Paerto B compa is diterectivo 6 dei hanno 0 y mu regierro de configueración<br>La disectivo 6 dei hanno 1:<br>La disectivo 6 dei hanno 1:                                                                                                    |                           |
|                   | AUX         EQ0 COXC         (FE) registre amiliar en el cual se carga el estedo de los interroptores           5000BAM, EDUCTURI         Dorogama, EDUCTURI         Odo 0           006 0         (FE) programa cemiente en la dirección 0         0           906 100CCC         VVA al Material de Interroption         0                                                                                                    |                           |
|                   | 006 6<br>INTCTC bef ISTADO,6 : Selección del banco 1<br>morte b'0000011' .Configura parte del puerto A como entrada                                                                                                    |                           |
|                   | movef UNDETAA joonfapus somo entrada a poeto A<br>movef b'0005TAA joenfapus a joerto B end a joerto B end a joerto B end a joerto B end a joerto B end a joerto B<br>movef UNDETAB joerto de salida<br>hef SITIAG k seksted de hanco O                                                                                                    |                           |
|                   | elff 200222A ; ) We initial let parts A;<br>elff 200222A ; ) as clock sares<br>elff ADS ; se initia el asgisso amiliar a cero                                                                                                    |                           |
|                   | BULL movf JUDIDA, W / He indexificant las interruptores de la JUDIDA<br>Hefe ERDAG, / His es esturas a las d'al explaince de estado (f)<br>gete EVDLE / Hi no ha cambrado, continuar la verificación here que uno cambra                                                                                                    |                           |
|                   | 102 metes VonDala, U 7 rodnotast 1: 4: Lio seta ecosmano y accisir departo 2 ecosmo da<br>per FUNDATA de la contante presenta que ecosione al LED<br>pete FUNDATO y en have llamado A la contant FUNDATO y page el LED<br>TENTES DE LE CONTANTE DE LA CONTANTE DE LA CONTA                                                                                                    |                           |
|                   | produka BMT produka A i sa cuica A i sa cui u de la produka<br>gefe actual<br>c                                                                                                    | <b>ب</b><br>ش د           |
|                   |                                                                                                    |                           |

2. En la simulación de Proteus conectamos los componentes correspondientes que vamos a llevar a nuestro circuito físico para el PIC **16F84A** realizamos las conexiones correspondientes y de acuerdo al código que generábamos en **MPLAB** tenemos que conectar el led al pin 7, pero en la guía proporcionada por el docente estaba conectado al pin 6 por lo tanto nosotros podemos hacer la corrección conectándolo al pin 7 y comprobando que funciona correctamente el led.

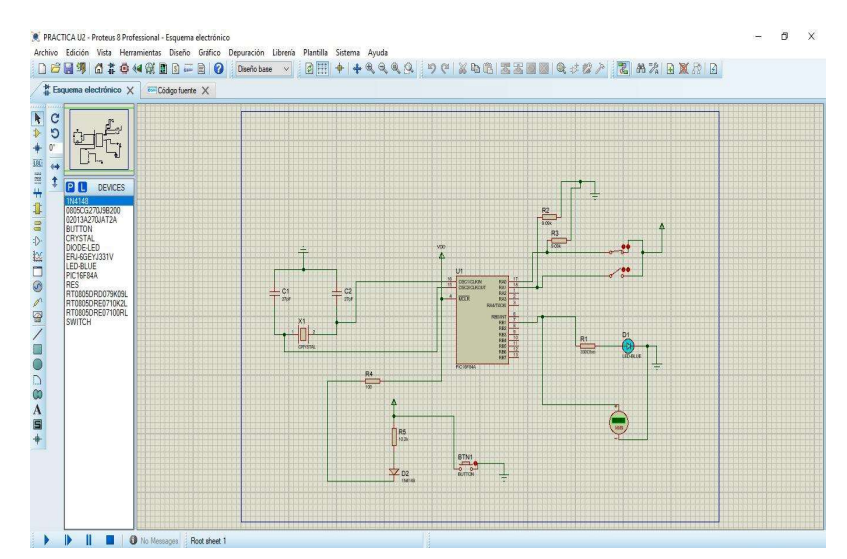

3. Una vez terminada nuestro diseño en Proteus teniendo la simulación de manera correcta realizamos el circuito en físico, después de tener circuito en físico lo alimentamos con 5 volts y comprobamos que funcione de manera correcta y observamos que el led si puede encender.

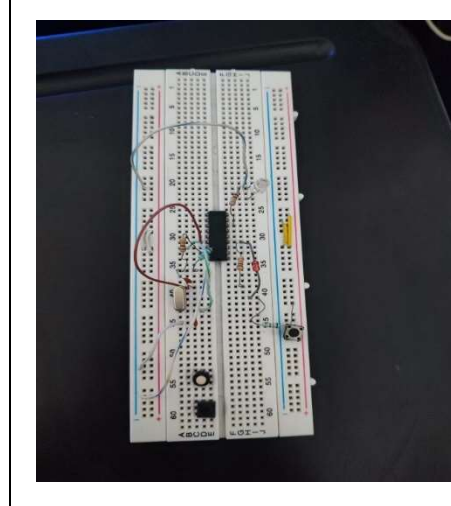

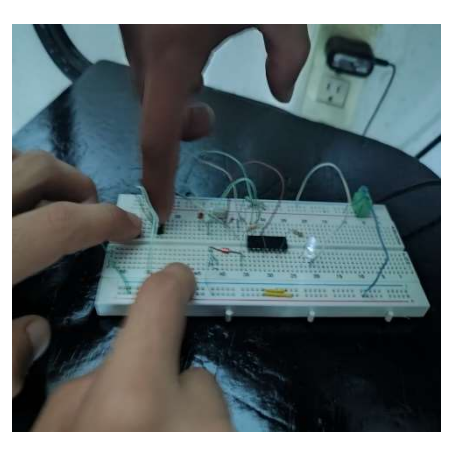

| INSTITUTO TECNOL<br>SAN ANDR              | ÓGICO SUPERIOR DE<br>ÉS TUXTLA                                                                                                    |  |  |
|-------------------------------------------|----------------------------------------------------------------------------------------------------|--|--|
|                                           | 4. Realizamos mediciones con el multímetro para ver cuánto es el voltaje que le está llegando a nuestro circuito y evidentemente se comprueba que recibe un voltaje de 6.25 volts y al led le llegan 2.                                                                                                    |  |  |
|                                           |                                                                                                    |  |  |
| RESULTADOS                                | Se obtuvo el objetivo de la práctica dando como resultado la iluminación del led,<br>empleando el PIC que almacena la información del código                                                                                                    |  |  |
| OBSERVACIONES                             | Para tener el código de manera correcta en MPLAB se tuvieron que realizar<br>diversas correcciones; revisando de manera minuciosa cada línea de código.<br>Conectamos al led al pin 7 del PIC para que funcionara de manera correcta,<br>porque en la simulación de Proteus la docente indica que el será conectado al<br>pin 6 lo cual para nuestro código en MPLAB es incorrecto y no se lograra<br>encender el led.<br>Nuestro led no encendía con mucha intensidad por la resistencia que usamos,<br>por lo tanto con ayuda de un multímetro comprobamos que el led recibe 2.4<br>volts. |  |  |
| PREGUNTAS Y<br>RESPUESTAS<br>CONCLUSIONES | Podemos concluir la práctica indicando que la intensidad de iluminación del led<br>no era lo suficientemente alta pero realizaba exitosamente lo que indica el<br>programa.                                                                                                    |  |  |
|                                           |                                                                                                    |  |  |

| うし | INSTITUTO TECNOLÓGICO SUPERIOR DE<br>SAN ANDRÉS TUXTLA |
|----|--------------------------------------------------------|

| ASIGNATURA                                                                             | SENSORES, PROCESADORES Y DISPOSITIVOS<br>REGULADOS                                                                                                    | ING. ELECTR                                  | OMECÁNICA                                |
|----------------------------------------------------------------------------------------|----------------------------------------------------------------------------------------------------|----------------------------------------------|------------------------------------------|
| DOCENTE                                                                                | BLANCA NICANDRIA RIOS ATAXCA                                                                                                    | \                                            |                                          |
| UNIDAD DE<br>APRENDIZAJE.                                                              | PROGRAMACION DE ENTRADAS Y SALIDAS DEL<br>MICROCONTROLADOR.                                                                                                    | No. 2                                        | UNIDAD 2                                 |
| NOMBRE DE LA<br>PRACTICA                                                               | Activación de LED usando Arduino.                                                                                                    |                                              |                                          |
| ALUMNOS<br>PARTICIPANTES/No<br>. CONTROL<br>OBJETIVO DE LA<br>PRÁCTICA                 | <ul> <li>Víctor de Jesús Domínguez Padrón</li> <li>Emmanuel Salazar Martínez</li> <li>David Rodríguez Damián</li> <li>Dylan Yair Aguilera Hernández</li> <li>Realizar una conexión de leds que intensifiquen y riluminación mediante una placa de arduino.</li> </ul>                                                                                                    | regulen la v                                 | elocidad de                              |
| ESCENARIO                                                                              | LABORATORIO DE ELECTRÓNICA HRS DURACIÓN                                                                                                    |                                              |                                          |
|                                                                                        | REPORTE DE PRÁCTICAS                                                                                                    |                                              |                                          |
| MATERIALES,<br>HERRAMIENTAS,<br>INSTRUMENTAL,<br>MAQUINARIA Y/O<br>EQUIPO<br>EMPLEADOS | <ul> <li>Protoboard</li> <li>Placa de arduino</li> <li>Leds</li> <li>Resistencias</li> <li>Jumpers</li> <li>Multímetro</li> </ul>                                                                                                    |                                              |                                          |
| INTRODUCCIÓN                                                                           | En esta práctica, exploramos la electrónica neces<br>iluminación de LEDs mediante la programación del Ard<br>es esencial descargar e instalar el software de Arduino                                                                                                    | saria para o<br>uino. Antes o                | controlar la le continuar,               |
| DESARROLLO                                                                             | 1. Primero realizamos el código en el software de Ardu diseñado para prender 6 LED escogemos el puerto con y seleccionamos la placa de Arduino mega porque es la docente.           **MENAMENAN           **MENAMENAN           **MENAMENAN           **MENAMENAN           **MENAMENAN           **MENAMENAN           **MENAMENAN           **MENAMENAN           ************************************ | ino, teniendo<br>el cual vamo<br>proporciona | e el código<br>s a trabajar<br>do por la |

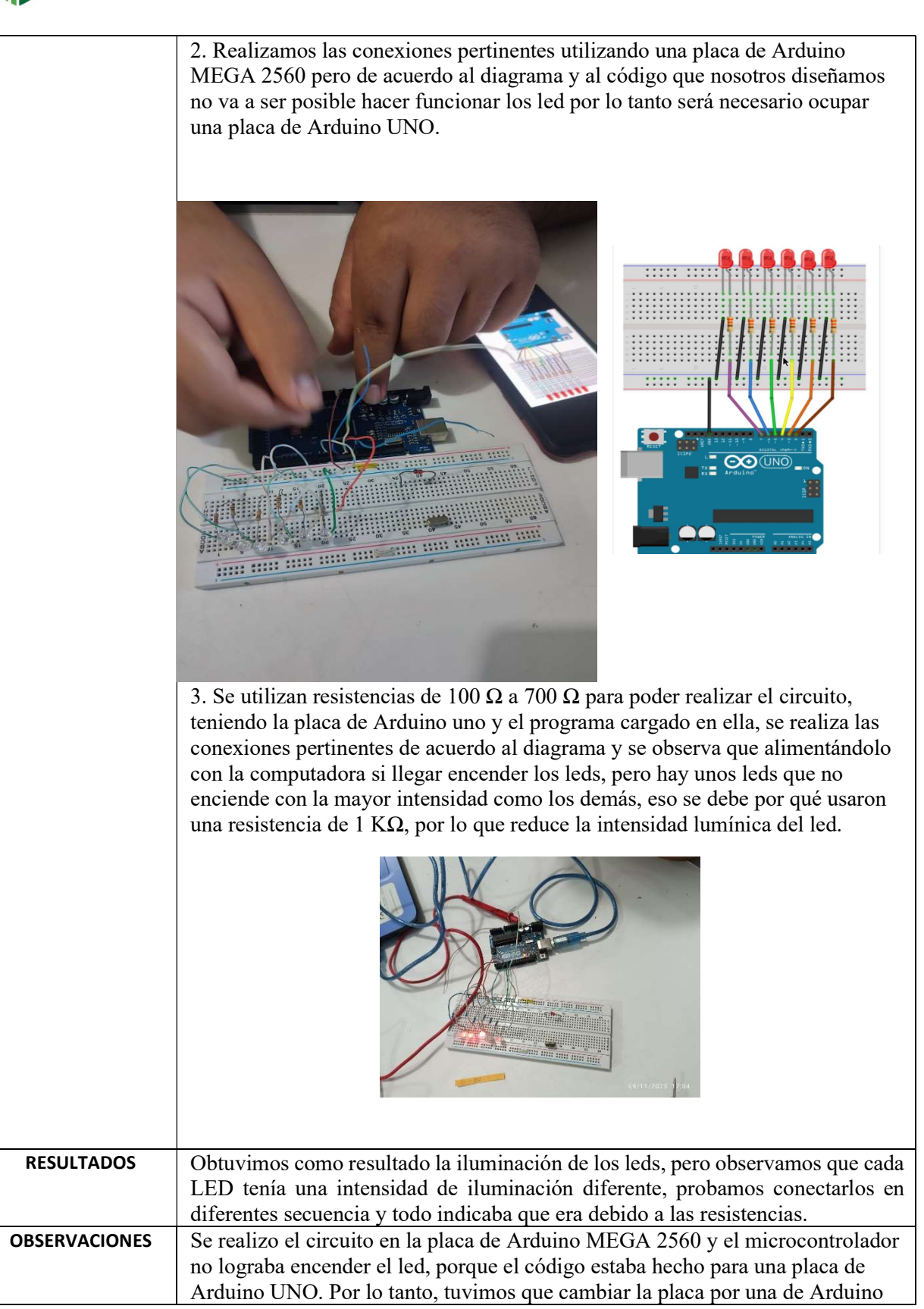

|                           | UNO, para que así nuestra conexión este de manera correcta y se logre encender los leds.                                                                                                    |
|---------------------------|----------------------------------------------------------------------------------------------------|
| PREGUNTAS Y<br>RESPUESTAS |                                                                                                    |
| CONCLUSIONES              | De esta forma concluimos con este pequeño ejercicio de introducción a Arduino y las placas Arduino en general en el que hemos podido conocer las principales funciones del código de Arduino, así como el funcionamiento del IDE y como ejecutar código en nuestra placa. |

| ASIGNATURA                                                                             | SENSORES, PROCESADORES Y DISPOSITIVOS<br>REGULADOS                                                                                                    | ING. ELECTROMECÁNICA                       |                                         |
|----------------------------------------------------------------------------------------|----------------------------------------------------------------------------------------------------|--------------------------------------------|-----------------------------------------|
| DOCENTE                                                                                | BLANCA NICANDRIA RIOS ATAXCA                                                                                                    |                                            |                                         |
| UNIDAD DE<br>APRENDIZAJE.                                                              | PROGRAMACION DE ENTRADAS Y SALIDAS DEL<br>MICROCONTROLADOR.                                                                                                    | No.3                                       | UNIDAD 2                                |
| NOMBRE DE LA<br>PRACTICA                                                               | Activación del display LCD usando el PIC16F84A                                                                                                    |                                            |                                         |
| ALUMNOS<br>PARTICIPANTES/No<br>. CONTROL                                               | <ul> <li>Victor de Jesús Domínguez Padrón</li> <li>Emmanuel Salazar Martinez</li> <li>David Rodríguez Damián</li> <li>Dylan Yair Aguilera Hernández</li> </ul>                                                                                                    |                                            |                                         |
| OBJETIVO DE LA<br>PRÁCTICA                                                             | Identificar las terminales de conexión del PIC16F84<br>realice la conexión como un circuito electrónico y c<br>conteo la presionar un botón pulsador y muestre el<br>LCD.                                                                                                    | A de tal for<br>Jue permita<br>conteo en u | ma que se<br>realizar un<br>na pantalla |
| ESCENARIO                                                                              | LABORATORIO DE ELECTRÓNICA HRS DURACIÓN                                                                                                    |                                            |                                         |
|                                                                                        | REPORTE DE PRÁCTICAS                                                                                                    |                                            |                                         |
| MATERIALES,<br>HERRAMIENTAS,<br>INSTRUMENTAL,<br>MAQUINARIA Y/O<br>EQUIPO<br>EMPLEADOS | <ul> <li>Display</li> <li>Jumpers</li> <li>Protoboard</li> <li>Botón</li> </ul>                                                                                                    |                                            |                                         |
| INTRODUCCIÓN                                                                           | El sistema de control que permite este mantenimiento de las variables puede<br>definirse como aquel que compara el valor de la variable o condición a<br>controlar con un valor deseado y toma una acción de corrección de acuerdo con<br>la desviación existente sin que el operario intervenga en absoluto. |                                            |                                         |
| DESARROLLO                                                                             |                                                                                                    |                                            |                                         |

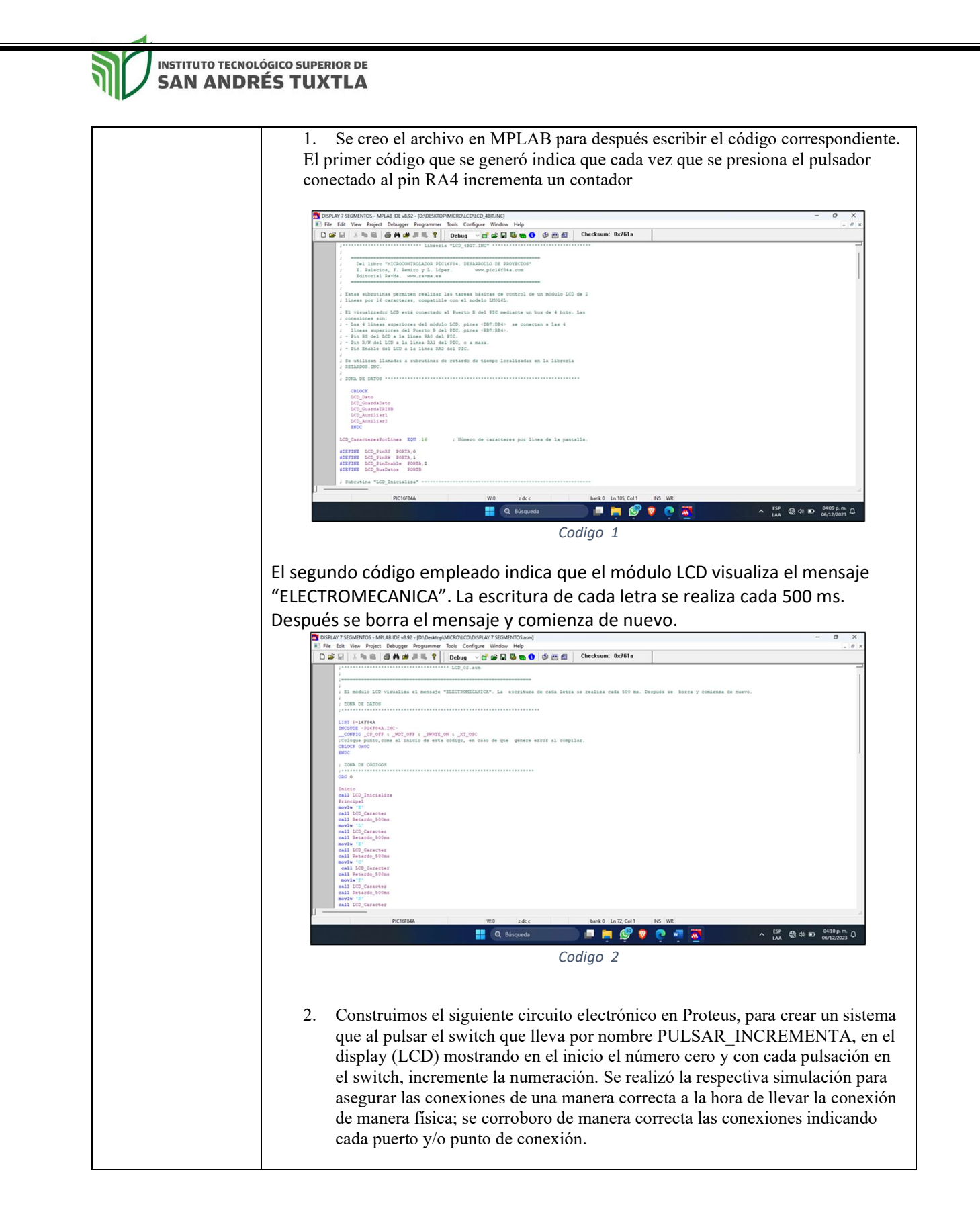

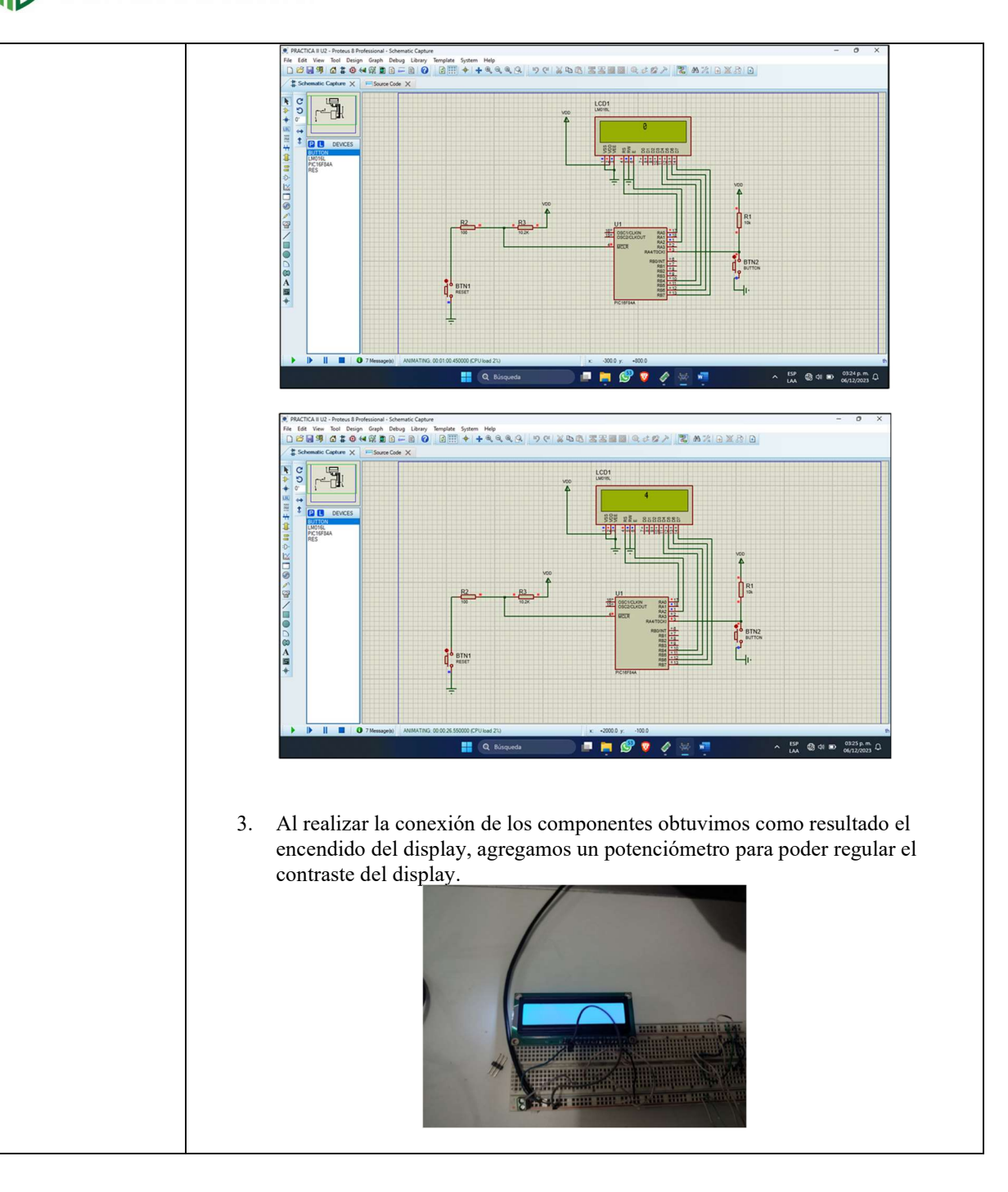

| RESULTADOS                | Obtuvimos la iluminación del display y la regulación de éste mediante un potenciómetro.                                                                                                    |
|---------------------------|----------------------------------------------------------------------------------------------------|
| OBSERVACIONES             | Pudimos notar la iluminación del display y mediante un potenciómetro<br>regulamos el contraste, sin embargo el no reflejaba un mensaje por lo que<br>mediante las corroboraciones necesarias concluimos que el código estaba<br>erróneo por lo que no permitía que el display arrojará un mensaje                                                                                                    |
| PREGUNTAS Y<br>RESPUESTAS | <ul> <li>Observe las características semejantes y las diferencias entre el<br/>CÓDIGO I y el CÓDIGO II, descríbalas: Una semejanza que pueden<br/>tener ambos codigos es que emiten un mensaje en el display.<br/>Una diferencia es que podemos notar es que el primer código muestra<br/>un mensaje numérico y el segundo código un mensaje en palabra.</li> <li>Explique el comportamiento del circuito electrónico al ejecutar cada<br/>código: En el primer código se muestra un numero en el display LCD<br/>que incrementa cuando se pulsa el pulsador, el segundo código muestra<br/>un mensaje en el display LCD</li> <li>Realice la habilitación de puertos como entradas y salidas para controlar<br/>un LCD empleando tarjeta Arduino. Para ello, realice búsqueda<br/>documental en internet para seleccionar un ejemplo apropiado y<br/>conforme a las características de la tarjeta Arduino que posee:<br/>Encontramos un ejemplo en internet que ocupamos como apoyo gráfico<br/>para poder habilitar los puertos indicados y así evitar conexiones<br/>erróneas.</li> <li>Explique las diferencias en la programación de un PIC de la familia<br/>16F84 y el PIC de la familia Arduino; comente las ventajas y<br/>desventajas del (montaje del circuito y periféricos) hardware de cada<br/>microcontrolador:</li> <li>Ventajas Pic 16F84A:</li> <li>Aprender a conectar de manera correcta el protoboard</li> <li>Conocer el funcionamiento de cada componente y así llevar a<br/>cabo el montaje.</li> <li>Aprender a programar el pic 16f84a en mplab</li> <li>Aprender a conectar los pines del pic 16f84a a los diferentes<br/>componentes .</li> </ul> |

|              | Desventajas Pic 16F84A                                                                                                    |  |  |  |
|--------------|----------------------------------------------------------------------------------------------------|--|--|--|
|              | Se necesitan muchas conexiones para poder realizar una tarea en                                                                                                    |  |  |  |
|              | específico                                                                                                    |  |  |  |
|              | Ventajas Arduino UNO                                                                                                    |  |  |  |
|              | Mayor practicidad al conectar los componentes de arduino                                                                                                    |  |  |  |
|              | <ul> <li>Elorenta de ardumo esta merunda en el software</li> <li>Elorenta del voltaja</li> </ul>                                                                                                    |  |  |  |
|              | <ul> <li>Mayor facilidad de encontrar diagramas de conexión en internet</li> </ul>                                                                                                    |  |  |  |
|              | Desventajas Arduino UNO                                                                                                    |  |  |  |
|              | <ul> <li>Poder de procesamiento limitado, en la era de los controladores de 32 bits con ADC de 16 bits y cientos de KB de tamaño de flash, el Arduino se ve poco menos cargado de energía en comparación con otras opciones potentes como stm32</li> <li>Debido a la razón anterior, el consumo de energía de Arduino UNO (usando atmega328p) también es mucho más que las últimas placas basadas en ARM</li> <li>Pines de entrada / salida limitados (que puede superar utilizando MEGA)</li> </ul> |  |  |  |
| CONCLUSIONES | En conclusión, podemos decir que a partir del conocimiento del<br>lenguaje ensamblador sobre PIC16F84 es posible su utilización<br>como base para la comprensión de código compilados mediante el<br>software de MPLAB, posterior del lenguaje de PIC más modernas,<br>ocupando una estructuración adecuada para el desarrollo del<br>programa.                                                                                                    |  |  |  |

| ASIGNATURA       | SENSORES, PROCESADORES Y DISPOSITIVOS                                                                                                    | ING. ELECTR         | OMECÁNICA                   |
|------------------|----------------------------------------------------------------------------------------------------|---------------------|-----------------------------|
|                  |                                                                                                    |                     |                             |
|                  |                                                                                                    | No. 4               |                             |
| APRENDIZAIE.     | PROGRAMACION DE ENTRADAS Y SALIDAS DEL NO. 4 UNIDAD 1                                                                                                    |                     |                             |
|                  | Activación del display I CD usando ABDI IINO LINO                                                                                                    |                     |                             |
| PRACTICA         |                                                                                                    |                     |                             |
| ALUMNOS          | Victor de Jesús Domínguez Padrón                                                                                                    |                     |                             |
| PARTICIPANTES/No | Emmanuel Salazar Martínez                                                                                                    |                     |                             |
| . CONTROL        | David Rodríguez Damián                                                                                                    |                     |                             |
|                  | Dylan Yair Aguilera Hernández                                                                                                    |                     |                             |
| OBJETIVO DE LA   | Crear un minijuego mediante el microcontrolador Ard                                                                                                    | uino 1              |                             |
| PRÁCTICA         |                                                                                                    |                     |                             |
|                  |                                                                                                    |                     |                             |
| ESCENARIO        | LABORATORIO DE ELECTRÓNICA HRS DURACIÓN                                                                                                    |                     |                             |
|                  | BEPORTE DE PRÁCTICAS                                                                                                    |                     |                             |
| MATERIALES,      | Placa de Arduino                                                                                                    |                     |                             |
| HERRAMIENTAS,    | • Display                                                                                                    |                     |                             |
| INSTRUMENTAL,    | • Jumpers                                                                                                    |                     |                             |
| MAQUINARIA Y/O   | • Potenciómetro                                                                                                    |                     |                             |
| EQUIPO           | Botón                                                                                                    |                     |                             |
| INTRODUCCIÓN     | Se creará un minijuego usando el display LCD, para ell                                                                                                    | o deberemos         | de tener las                |
|                  | adecuadas librerías en el código y realizar de manera a                                                                                                    | decuada las o       | conexiones.                 |
| DESARROLLO       | 1. Se genero el código en el software de arduino el                                                                                                    | cual indicar        | a un un                     |
|                  | proceso grabado y ejecutado de manera física                                                                                                    | _                   |                             |
|                  | Andrice Ealer Stargeran Heramientes Ayuda                                                                                                    |                     |                             |
|                  | sketch_det10a§<br>//Canal -> RoborDTO                                                                                                    |                     | •                           |
|                  | //minipate/com/patrial.au/<br>#include displayfash.hv/libreria de la pantalla<br>Liquaddrystal Lod(12, 11, 5, 4, 7, 2) // Configure los pines de salida para la iod<br>byre letra:[0] = (\$0110, \$0000, \$01110, \$0110, \$0010, \$00100, \$11111, \$01010 };                                                                                                    |                     |                             |
|                  | byre letrad(0) = [80110, 80000, 81111, 80110, 81001, 80000, 81111, 81111);<br>byre letrad(0) = [80110, 80100, 81111, 80110, 80100, 80100, 80100, 80100, 80000, 1;<br>byre letrad(0) = [80000, 80000, 80000, 80000, 80000, 80000, 80000, 80000, 1;<br>byre letrad(0) = [80000, 80000, 80000, 80000, 80000, 80000, 1;<br>byre letrad(0) = [80000, 80000, 80000, 80000, 80000, 80000, 1;<br>byre letrad(0) = [80000, 80000, 80000, 80000, 80000, 80000, 1;<br>byre letrad(0) = [80000, 80000, 80000, 80000, 80000, 1;<br>byre letrad(0) = [80000, 80000, 80000, 80000, 80000, 80000, 1;<br>byre letrad(0) = [80000, 80000, 80000, 80000, 80000, 80000, 80000, 1;<br>byre letrad(0) = [80000, 80000, 80000, 80000, 80000, 1;<br>byre letrad(0) = [80000, 80000, 80000, 80000, 80000, 1;<br>byre letrad(0) = [80000, 80000, 80000, 80000, 80000, 80000, 1;<br>byre letrad(0) = [80000, 80000, 80000, 80000, 80000, 80000, 1;<br>byre letrad(0) = [80000, 80000, 80000, 80000, 80000, 80000, 1;<br>byre letrad(0) = [80000, 80000, 80000, 80000, 80000, 80000, 80000, 1;<br>byre letrad(0) = [80000, 80000, 80000, 80000, 80000, 80000, 80000, 1;<br>byre letrad(0) = [8000, 80000, 80000, 80000, 80000, 80000, 80000, 1;<br>byre letrad(0) = [8000, 80000, 80000, 80000, 80000, 80000, 80000, 80000, 1;<br>byre letrad(0) = [8000, 8000, 80000, 80000, 80000, 80000, 80000, 1;<br>byre letrad(0) = [8000, 80000, 80000, 80000, 80000, 80000, 80000, 80000, 80000, 1;<br>byre letrad(0) = [8000, 80000, 80000, 80000, 80000, 80000, 80000, 80000, 1;<br>byre letrad(0) = [8000, 80000, 80000, 80000, 80000, 80000, 1;<br>byre letrad(0) = [8000, 80000, 80000, 80000, 80000, 80000, 1;<br>byre letrad(0) = [8000, 80000, 80 |                     |                             |
|                  | <pre>type letted() = ( B00000, B00000, B00000, B00000, B1010, B1011, B1011, B1000, B1000, B10</pre>                                                                |                     |                             |
|                  | int obstanlos=0;<br>int obstanlos=0;<br>int obstanlos=0;                                                                                                    |                     |                             |
|                  | <pre>int GameOver-1;<br/>void setup()(<br/>icd.tegtn(16, 2);</pre>                                                                                                    |                     |                             |
|                  | led.createChar(1, letens);<br>led.createChar(3, letens);<br>led.createChar(3, letens);<br>led.createChar(4, letens);                                                                                                    |                     |                             |
|                  | lodreservBar(5, letra5);<br>lodreservBar(0, letra5);<br>lodreservBar(6, letra5);                                                                                                    |                     |                             |
|                  | l<br>void loop ()<br>lcd.estCurror(7, 0); //Fosición del nombre del canal                                                                                                    |                     | v                           |
|                  |                                                                                                    |                     |                             |
|                  |                                                                                                    | And                 | sino Uno en COMB<br>824 p.m |
|                  | 11 🖓 Buscar 🦉 📶 Et 👼 💌 🖪 🛆 🛤 🕐 💆 🗮 🦓 🥯                                                                                                    | 🦺 Alert ^ 🙂 🖸 🌾 🕬 1 | a/12/2023 😼                 |
|                  |                                                                                                    |                     |                             |
|                  |                                                                                                    |                     |                             |
|                  |                                                                                                    |                     |                             |
|                  |                                                                                                    |                     |                             |
|                  |                                                                                                    |                     |                             |
|                  |                                                                                                    |                     |                             |
|                  |                                                                                                    |                     |                             |

2. Mediante un apoyo gráfico de Internet, obtuvimos las conexiones indicadas para poder simular la conexión y verificar que todas las conexiones estén establecidas correctamente.

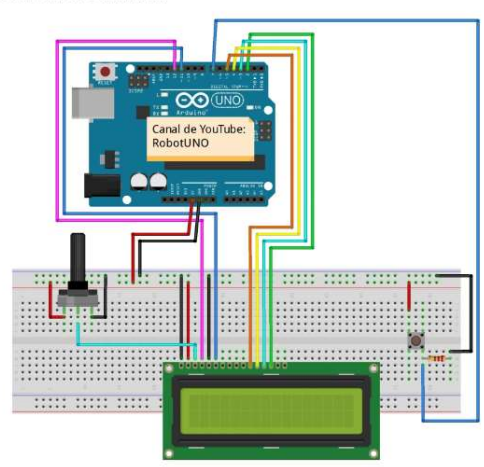

3. Realizamos las conexiones de manera física y estableciendo el resultado propuesto como objetivo.

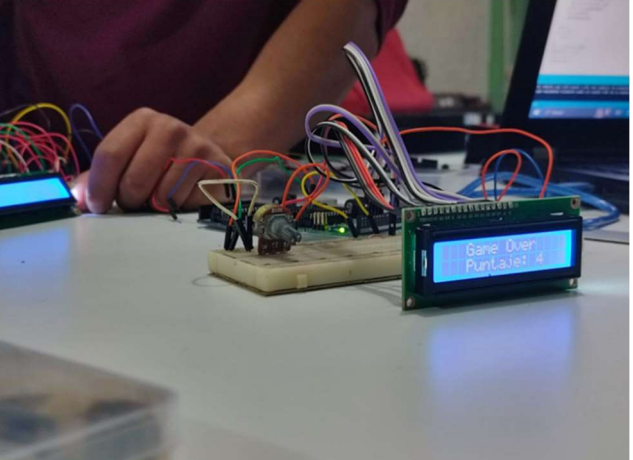

| RESULTADOS    | Realizamos las conexiones pertinentes logrando obtener en el display el resultado del código cargado en la placa de Arduino |
|---------------|----------------------------------------------------------------------------------------------------|
| OBSERVACIONES | Notamos que al realizar las conexiones, estás son más accesibles debido la basta                                            |
|               | información que podemos obtener de internet y en base a las conexiones                                                      |
|               | correctas se pudo obtener el resultado del minijuego grabado.                                                               |
| PREGUNTAS Y   |                                                                                                    |
| RESPUESTAS    |                                                                                                    |
|               |                                                                                                    |
| CONCLUSIONES  |                                                                                                    |
|               |                                                                                                    |
|               | Recurrimos al uso del Arduino puesto que permite realizar muchas tareas,                                                    |
|               | ahorrando elementos electrónicos y en sustitución, el uso de un lenguaie de                                                 |
|               | programación, lo que hace que sea de muy fácil uso.                                                                         |

| ASIGNATURA               | SENSORES, PROCESADORES Y DISPOSITIVOS                                                                                                    | ING. ELECT                    | ROMECÁNICA              |  |  |  |
|--------------------------|----------------------------------------------------------------------------------------------------|-------------------------------|-------------------------|--|--|--|
|                          | REGULADOS                                                                                                    |                               |                         |  |  |  |
| DOCENTE                  | BLANCA NICANDRIA RIOS ATAXCA                                                                                                    | <u>\</u>                      |                         |  |  |  |
| UNIDAD DE                | PROGRAMACION DE ENTRADAS Y SALIDAS DEL No. 5 UNIDAD 2                                                                                                    |                               |                         |  |  |  |
| APRENDIZAJE.             | MICROCONTROLADOR.                                                                                                    |                               |                         |  |  |  |
| NOMBRE DE LA<br>PRACTICA | Activación del display de 7 segmentos                                                                                                    |                               |                         |  |  |  |
| ALUMNOS                  | <ul> <li>Victor de Jesús Domínguez Padrón</li> </ul>                                                                                                    |                               |                         |  |  |  |
|                          | Emmanuel Salazar Martinez                                                                                                    |                               |                         |  |  |  |
| . CONTROL                | David Rodríguez Damián                                                                                                    |                               |                         |  |  |  |
|                          | Dylan Yair Aguilera Hernández                                                                                                    |                               |                         |  |  |  |
| PRÁCTICA                 | Activar un display de siete segmentos usando el PIC 1                                                                                                    | F84A                          |                         |  |  |  |
| ESCENARIO                | LABORATORIO DE ELECTRÓNICA HRS DURACIÓN                                                                                                    |                               |                         |  |  |  |
|                          | REPORTE DE PRÁCTICAS                                                                                                    |                               |                         |  |  |  |
| MATERIALES,              | • Jumpers                                                                                                    |                               |                         |  |  |  |
| HERRAMIENTAS,            | Protoboard                                                                                                    |                               |                         |  |  |  |
| MAOUINARIA Y/O           | • Multímetro                                                                                                    |                               |                         |  |  |  |
| EQUIPO                   | • Pic 16F84A                                                                                                    |                               |                         |  |  |  |
| EMPLEADOS                | Switch de 8 posiciones     Desistencies                                                                                                    |                               |                         |  |  |  |
|                          | Resistencias     La activación del display de 7 segmentos se realizará u                                                                                                    | sando el PIC                  | 7 16F844 v              |  |  |  |
| INTRODUCCIÓN             | para ello se necesitará generar un código correcto en MPLAR y conectar de                                                                                                    |                               |                         |  |  |  |
|                          | manera correcta cada componente.                                                                                                    | - <u>-</u>                    |                         |  |  |  |
| DESARROLLO               | 1. El primer paso fue generar un código en el soft                                                                                                    | ware de mpl                   | ab el cual              |  |  |  |
|                          | crea un sistema que permite controlar un displa                                                                                                    | y de 7 segm                   | entos. Para             |  |  |  |
|                          | ello es necesario verificar y corregir los errores                                                                                                    | de compilad                   | ción.                   |  |  |  |
|                          | Image: File Edit View Project Debugger Programmer Tools Configure Window Help         Image: Image: Image |                               | - 0 I                   |  |  |  |
|                          | 202_02.am                                                                                                    |                               | ī                       |  |  |  |
|                          | 7 El módulo LDD visualiza el mensaje "ELECTRONICA". La escritura de cada letra se realiza cada 500 ms. Despué<br>7 JORA DE DATOS<br>1 JORA DE DATOS                                                                                                    | se borra y comienza de nuevo. |                         |  |  |  |
|                          | LIST 7-14794A<br>INCOME -024744A.INC-<br>COMETA_CT2_OFT 4NOT_COME 4NT_COME                                                                                                    |                               |                         |  |  |  |
|                          | (Obloge puro, come al inicio de esta código, en caso de que genere error al compilar.<br>CELCOR 6000<br>ENDO                                                                                                    |                               |                         |  |  |  |
|                          | ) 2000, 28 2000000<br>000 0                                                                                                    |                               |                         |  |  |  |
|                          | Intrio<br>eali CCD_Encialina<br>Frincipal<br>movie "F                                                                                                    |                               |                         |  |  |  |
|                          | eall LCC_Consters<br>eall batachy.doms<br>movie "2"<br>eall LCC_Consters                                                                                                    |                               |                         |  |  |  |
|                          | all Detector, 100m<br>movies 42<br>all LCD_constant<br>all LCD_constant                                                                                                    |                               |                         |  |  |  |
|                          | noviv "0"<br>exil 100_Carater<br>exil 201400_00m<br>noviv"                                                                                                    |                               |                         |  |  |  |
|                          | eall LCD_Caracter<br>eall bratedo, 00ms<br>morks '15'<br>eall LCD_Caracter                                                                                                    |                               |                         |  |  |  |
|                          | PIC16784A W/0 z.dcc bank 0 Ln 1. Col 1 M/S                                                                                                    | WR                            | . ESP @                 |  |  |  |
|                          | e podreca                                                                                                    | 🧮 🌺                           | LAA 43 47 10 06/12/2023 |  |  |  |
|                          |                                                                                                    |                               |                         |  |  |  |
|                          |                                                                                                    |                               |                         |  |  |  |
|                          |                                                                                                    |                               |                         |  |  |  |
|                          |                                                                                                    |                               |                         |  |  |  |
|                          |                                                                                                    |                               |                         |  |  |  |
|                          |                                                                                                    |                               |                         |  |  |  |

2. Una vez compilado en código de manera correcta, realizamos la simulación en el software de proteus para comprar las conexiones del display de 7 segmentos de manera física.

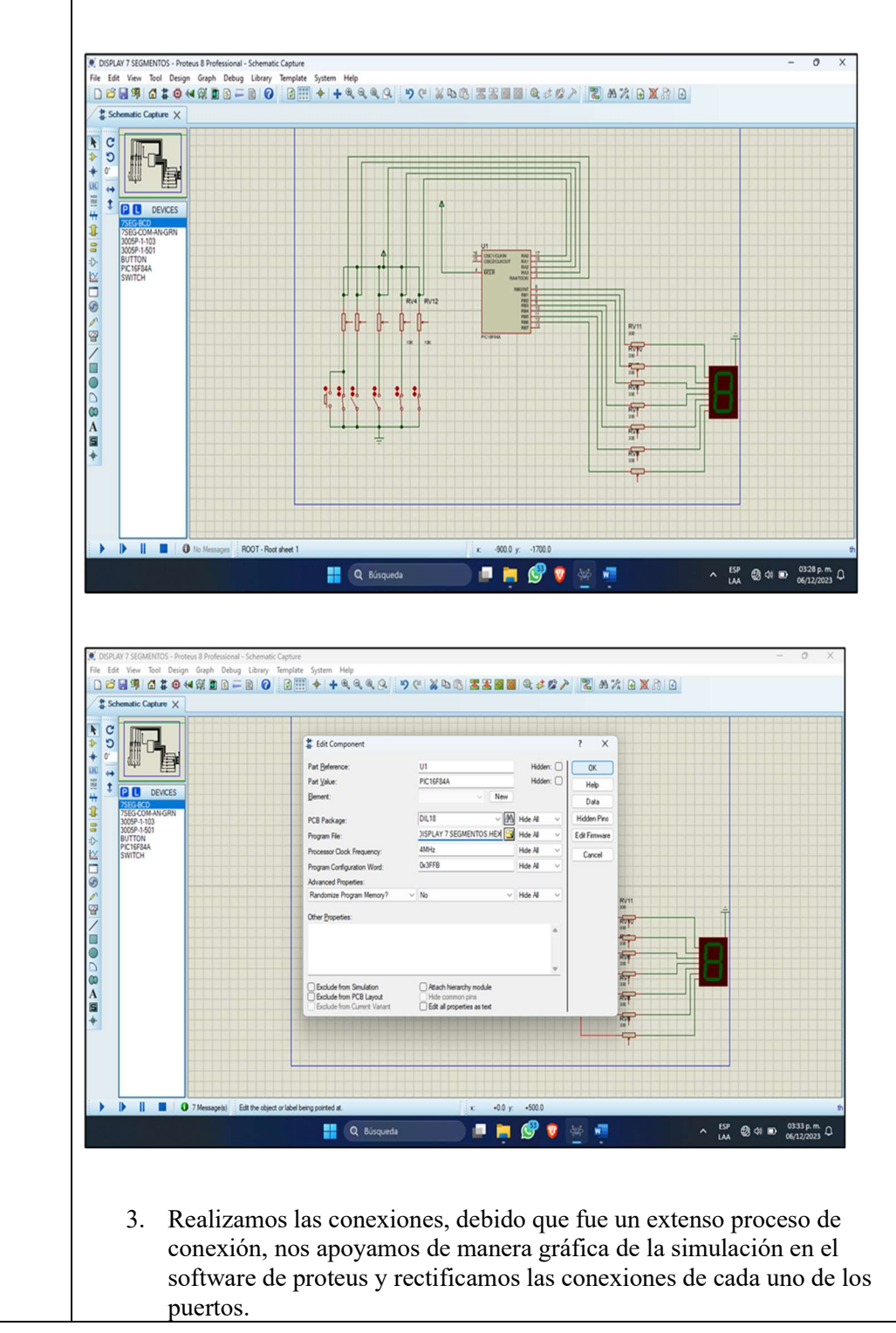

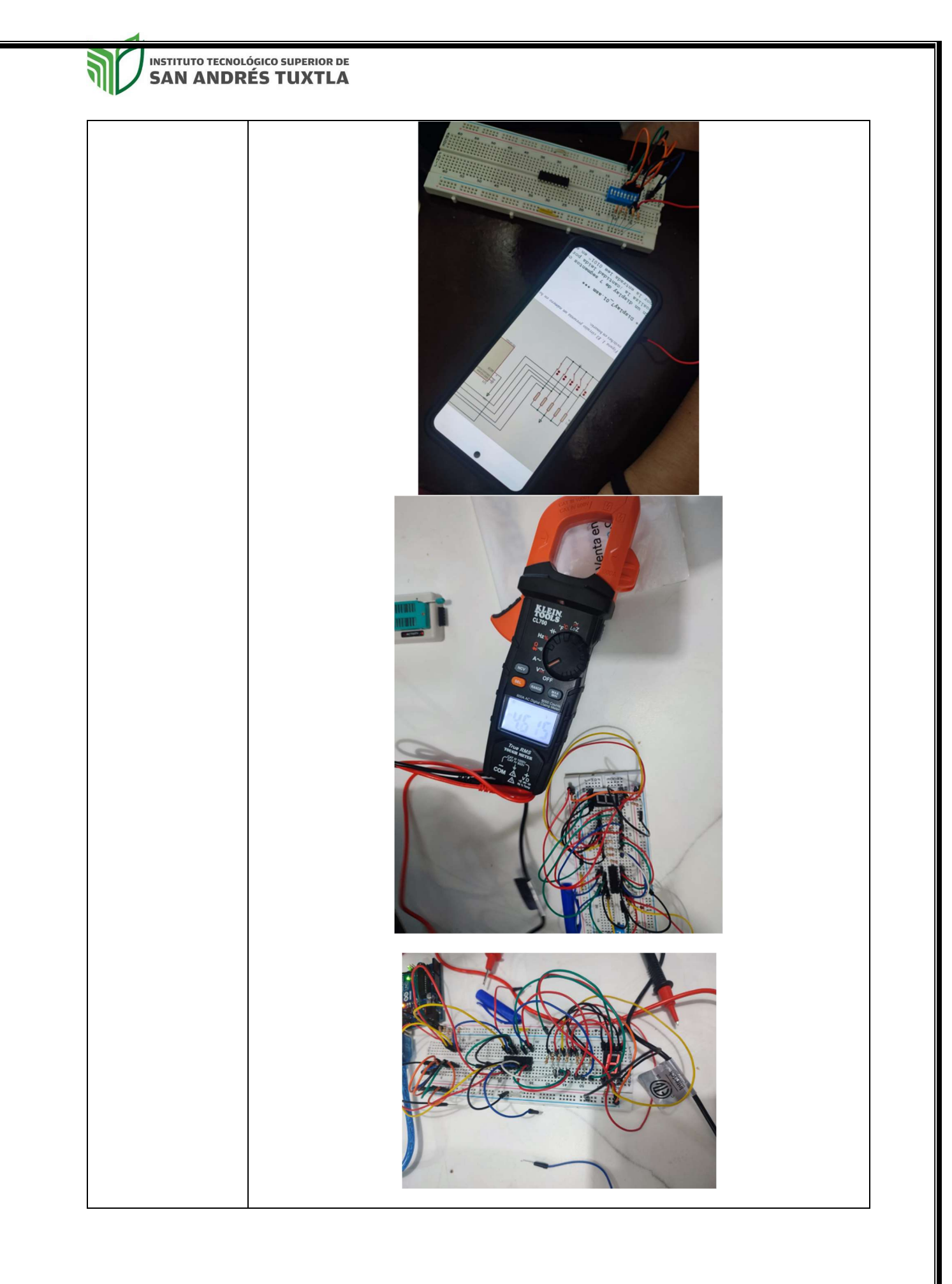

| RESULTADOS    | Los resultados obtenidos no fueron los que esperábamos debido a que el voltaje                                                                          |
|---------------|----------------------------------------------------------------------------------------------------|
|               | no era suficiente cuando salia del PIC16F84A a las resistencias que iban<br>conectadas al contador digital, posotros deducimos que el problema eran los |
|               | jumpers que se habían desoldado y por eso hacia falso nuestra conexión.                                                                                 |
| OBSERVACIONES | Dentro del proceso se complicó la conexión debido a que al principio no                                                                                 |
|               | sabíamos por qué el contador digital no encendia, por ellos realizamos las                                                                              |
|               | conexiones desde cero 3 veces, posterior a esto mediante un multímetro                                                                                  |
|               | comprobamos que no llegaba el voltaje suficiente para poder encender el                                                                                 |
|               | contador digital.                                                                                                    |
| PREGUNTAS Y   | Elabore una práctica en Arduino donde emplee display de 7 segmentos,                                                                                    |
| RESPUESTAS    | compare el código y el circuito electrónico que debe construir y comente.                                                                               |
|               | El código utilizado en Arduino es mucho más fácil de crear porque en las                                                                                |
|               | mayorías de los casos el software tiene las librerías y las conexiones son más                                                                          |
|               | sencillas de hacer. En comparación con el PIC que algunas veces MPLAB no                                                                                |
|               | cuenta con todas las librerías incluidas y se deben de buscar para que funcione                                                                         |
|               | el código y son más extensas las conexiones                                                                                                    |
|               |                                                                                                    |
|               |                                                                                                    |
|               | Podemos concluir la práctica designando las coneviones de manera concreta e                                                                             |
| CONCLUSIONES  | identificando cada nuerto, y tenjendo en cuenta la minuciosa sección de unión                                                                           |
|               | de cada uno de los componentes                                                                                                    |
|               |                                                                                                    |

| ASIGNATURA                                                                             | SENSORES, PROCESADORES Y DISPOSITIVOS<br>REGULADOS                                                                                                    | ING. ELECTRO                   | OMECÁNICA            |
|----------------------------------------------------------------------------------------|----------------------------------------------------------------------------------------------------|--------------------------------|----------------------|
| DOCENTE                                                                                | BLANCA NICANDRIA RIOS ATAXCA                                                                                                    | 1                              |                      |
| UNIDAD DE<br>APRENDIZAJE.                                                              | PROGRAMACION DE ENTRADAS Y SALIDAS DEL<br>MICROCONTROLADOR.                                                                                                    | No.6                           | UNIDAD 2             |
| NOMBRE DE LA<br>PRACTICA                                                               | Diseño de dado eléctrico usando Arduino UNO.                                                                                                    |                                |                      |
| ALUMNOS<br>PARTICIPANTES/No<br>. CONTROL                                               | <ul> <li>Victor de Jesús Domínguez Padrón</li> <li>Emmanuel Salazar Martinez</li> <li>David Rodríguez Damián</li> <li>Dylan Yair Aguilera Hernández</li> </ul>                                                                                                    |                                |                      |
| OBJETIVO DE LA<br>PRÁCTICA                                                             | Crear un código que mediante la placa de Arduino UN eléctrico.                                                                                                    | O para gener                   | ar un dado           |
| ESCENARIO                                                                              | LABORATORIO DE ELECTRÓNICA HRS DURACIÓN                                                                                                    |                                |                      |
|                                                                                        | REPORTE DE PRÁCTICAS                                                                                                    |                                |                      |
| MATERIALES,<br>HERRAMIENTAS,<br>INSTRUMENTAL,<br>MAQUINARIA Y/O<br>EQUIPO<br>EMPLEADOS | <ul> <li>Protoboard</li> <li>Arduino 1</li> <li>Jumpers</li> <li>Contador digital</li> </ul>                                                                                                    |                                |                      |
| INTRODUCCIÓN                                                                           | Trabajar con un Arduino consiste fundamentalmente en<br>diferentes puertos de entrada y salida; para este caso se<br>un contador digital                                                                                                    | interactuar c<br>realizará una | on los<br>conexión a |
| DESARROLLO                                                                             | 1. Primero se rectifica que el código está correcto, pos a cargar el código en la placa de arduino. • sergentes Atalia la la la la carda de arduino la la la carda de arduino la la carda de arduino la la la carda de arduino la la la carda de arduino la la la carda de arduino la la la carda de arduino la la la carda de arduino la la la la carda de arduino la la la carda de arduino la la la carda de arduino la la la carda de arduino la la la carda de arduino la la la carda de arduino la la la carda de arduino la la carda de arduino la la carda de arduino la la la carda de arduino la la la carda de arduino la carda de arduino la carda de arduino la la carda de arduino la carda de arduino la carda de ardui | eterior a esto p               |                      |

|                           | 2. Mediante un apoyo obtenido en internet, realizamos las conexiones de los componentes de manera correcta y corroboramos en conjunto de apoyo gráfico.                                                          |
|---------------------------|----------------------------------------------------------------------------------------------------|
|                           | 3. Realizamos las conexiones física, mediante los jumpers unimos los componentes entre la placa de Arduino, el protoboard y el contador digital                                                                  |
| RESULTADOS                | Obtuvimos los resultados que generamos en el código, el objetivo de la práctica se logró de manera adecuada                                                                                                    |
| OBSERVACIONES             | Al realizar las conexiones en Arduino es más accesible debido a la gran<br>información que podemos encontrar para poder llevar a cabo las prácticas.                                                             |
| PREGUNTAS Y<br>RESPUESTAS |                                                                                                    |
| CONCLUSIONES              | Podemos concluir diciendo que las prácticas realizadas mediante el<br>microcontrolador de Arduino son fácil y sencillo de aprender y rápido de<br>corroborar con el apoyo gráfico obtenido en distintas fuentes. |

| ASIGNATURA       | SENSORES, PROCESADORES Y DISPOSITIVOS<br>REGULADOS                                                          | ING. ELECTRO   | OMECÁNICA                           |  |  |  |  |
|------------------|----------------------------------------------------------------------------------------------------|----------------|-------------------------------------|--|--|--|--|
| DOCENTE          | BLANCA NICANDRIA RIOS ATAXCA                                                                                |                |                                     |  |  |  |  |
| UNIDAD DE        | PROGRAMACION DE ENTRADAS Y SALIDAS DEL                                                                      | No. 7          | UNIDAD 2                            |  |  |  |  |
| APRENDIZAJE.     | MICROCONTROLADOR.                                                                                           |                |                                     |  |  |  |  |
| NOMBRE DE LA     | Activación del motor a paso a paso usando el PIC 16F8                                                       | 4A             |                                     |  |  |  |  |
| PRACTICA         | ······································                                                                      |                |                                     |  |  |  |  |
| ALUMNOS          | Victor de Jesús Domínguez Padrón                                                                            |                |                                     |  |  |  |  |
| PARTICIPANTES/No | Emmanuel Salazar Martinez                                                                                   |                |                                     |  |  |  |  |
| . CONTROL        | David Rodríguez Damián                                                                                      |                |                                     |  |  |  |  |
|                  | Dylan Yair Aguilera Hernández                                                                               |                |                                     |  |  |  |  |
| OBJETIVO DE LA   | Identificar las terminales de conexión del PIC16F84A de                                                     | tal forma qu   | e se realice                        |  |  |  |  |
| PRÁCTICA         | la conexión como un circuito electrónico y permita con                                                      | trolar la velo | cidad de un                         |  |  |  |  |
|                  | motor paso a paso.                                                                                          |                |                                     |  |  |  |  |
| ESCENARIO        | LABORATORIO DE ELECTRÓNICA HRS DURACIÓN                                                                     |                |                                     |  |  |  |  |
|                  | REPORTE DE PRÁCTICAS                                                                                        |                |                                     |  |  |  |  |
| MATERIALES,      | • Jumpers                                                                                                   |                |                                     |  |  |  |  |
| HERRAMIENTAS,    | • Pic 16F84A                                                                                                |                |                                     |  |  |  |  |
| MAOUINARIA Y/O   | • 1 Motor paso a paso                                                                                       |                |                                     |  |  |  |  |
| EQUIPO           |                                                                                                    |                |                                     |  |  |  |  |
| EMPLEADOS        |                                                                                                    |                |                                     |  |  |  |  |
| INTRODUCCIÓN     | Los motores paso a paso se pueden controlar por medio                                                       | de un microc   | controlador                         |  |  |  |  |
|                  | PIC programado de la forma adecuada para regular el sentido de giro, la                                     |                |                                     |  |  |  |  |
|                  | posición y la velocidad. Esta característica de los motor                                                   | es paso a paso | o los hace                          |  |  |  |  |
|                  | ideales para proyectos en los cuales se requiere el contro                                                  | ol preciso del |                                     |  |  |  |  |
| DECARROLLO       | movimiento y la posicion.                                                                                   |                | -1                                  |  |  |  |  |
| DESARROLLO       | 1. Realizamos el codigo en el soltware de Arduino<br>que el código po tenga errores                         | ONO y corre    | oboramos                            |  |  |  |  |
|                  | que el courgo no tenga errores.                                                                             |                |                                     |  |  |  |  |
|                  | Motor a paso Arduino 1.8.19 Archivo Editar Programa Herramientas Ayuda                                      |                | - 🗆 X                               |  |  |  |  |
|                  |                                                                                                    |                |                                     |  |  |  |  |
|                  | Molor_a_paso<br> include <stepper.h></stepper.h>                                                            |                | ^                                   |  |  |  |  |
|                  | double stepsFerRevolution = 2048;                                                                           |                |                                     |  |  |  |  |
|                  | word setup() {                                                                                              |                |                                     |  |  |  |  |
|                  | <pre>myStepper.setSpeed(10);<br/>Serial.begin(5600);<br/>}</pre>                                            |                |                                     |  |  |  |  |
|                  | void loop() (                                                                                               |                |                                     |  |  |  |  |
|                  | <pre>// 1 rotation clockwise:<br/>Serial.printh("clockwise");<br/>mySteppe.step(-stepSerExevolution);</pre> |                |                                     |  |  |  |  |
|                  | delay(1000);<br>}                                                                                           |                | _                                   |  |  |  |  |
|                  |                                                                                                    |                |                                     |  |  |  |  |
|                  |                                                                                                    |                |                                     |  |  |  |  |
|                  |                                                                                                    |                |                                     |  |  |  |  |
|                  |                                                                                                    |                | ×                                   |  |  |  |  |
|                  |                                                                                                    |                |                                     |  |  |  |  |
|                  |                                                                                                    |                | Arduino Uno en COMB                 |  |  |  |  |
|                  | 🖽 🔎 Buscar 🦉 🧾 🖽 🗮 🗮 🖾 🗿 💽 💆 🧶 💆 🧶 🧶                                                                        | 🧕 0 18°C ^ @   | ■ 🧖 (1)) 08:59 p.m.<br>10/12/2023 🖏 |  |  |  |  |
|                  |                                                                                                    |                |                                     |  |  |  |  |

2. Media te un apoyo gráfico obtenido de internet pudimos realizar las conexiones de manera correcta

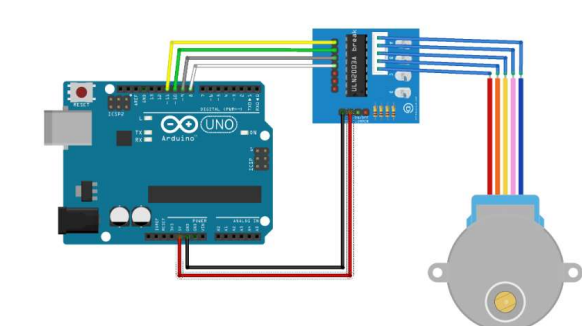

3. Realizamos la conexión de manera física, unimos los componentes una vez en código ya estaba cargado en la placa de Arduino.

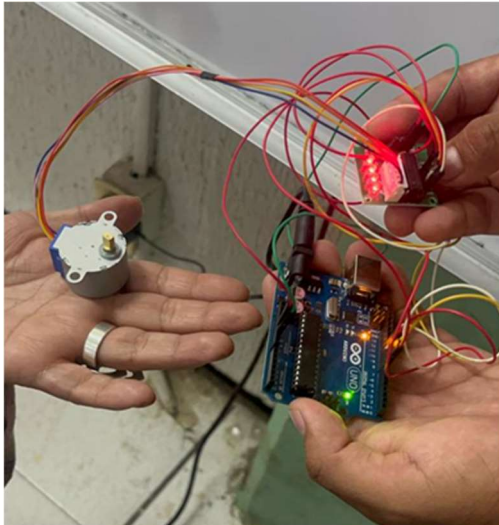

| RESULTADOS    | Al proporcionar corriente eléctrica a las bobinas en el orden correcto, se hace  |
|---------------|----------------------------------------------------------------------------------|
|               | circular al motor. El número de pasos que el motor paso a paso tiene en una      |
|               | rotación de 560 grados es en realidad el numero de dientes del engranaje.        |
| OBSERVACIONES | Al momento de realizar las conexiones identificamos que es facil el              |
|               | procedimiento de unión de los componentes                                        |
| PREGUNTAS Y   |                                                                                  |
| RESPUESTAS    |                                                                                  |
|               |                                                                                  |
|               |                                                                                  |
|               | Hoy en día, los motores paso a paso se utilizan en muchos dispositivos           |
|               | diferentes que requieren precisión en el control del movimiento y un             |
| CONCLUSIONES  | posicionamiento preciso. Por lo tanto, se utiliza principalmente en aplicaciones |
|               | que requieren un control de desplazamiento preciso, dispositivos de              |
|               | posicionamiento, porque es fácil hacer el dispositivo y el software adecuados    |
|               | utilizando una computadora y un controlador.                                     |

| ASIGNATURA       | SENSORES, PROCESADORES Y DISPOSITIVOS                                                                        | ING. ELECTROMECÁNICA |                                     |  |  |  |  |
|------------------|----------------------------------------------------------------------------------------------------|----------------------|-------------------------------------|--|--|--|--|
| DOCENTE          |                                                                                                    |                      |                                     |  |  |  |  |
|                  |                                                                                                    |                      |                                     |  |  |  |  |
| APRENDIZAJE.     | PROGRAMACIÓN DE ENTRADAS Y SALIDAS DEL NO. 9 UNIDAD 2                                                        |                      |                                     |  |  |  |  |
|                  | Realizar la conexión de un servo-motor usando Ardui                                                          |                      |                                     |  |  |  |  |
| PRACTICA         | Realizar la conexión de un servo motor asando Arda                                                           |                      |                                     |  |  |  |  |
| ALUMNOS          | Victor de Jesús Domínguez Padrón                                                                             |                      |                                     |  |  |  |  |
| PARTICIPANTES/No | Emmanuel Salazar Martinez                                                                                    |                      |                                     |  |  |  |  |
| . CONTROL        | David Rodríguez Damián                                                                                       |                      |                                     |  |  |  |  |
|                  | Dylan Yair Aguilera Hernández                                                                                |                      |                                     |  |  |  |  |
| OBJETIVO DE LA   | Realizar la conexión de un servo-motor que tenga un a                                                        | ángulo de rot        | ación de 0°                         |  |  |  |  |
| PRÁCTICA         | a 90°                                                                                                    |                      |                                     |  |  |  |  |
|                  |                                                                                                    |                      |                                     |  |  |  |  |
| ESCENARIO        |                                                                                                    |                      |                                     |  |  |  |  |
|                  |                                                                                                    |                      |                                     |  |  |  |  |
| MATERIALES       | Protoboard                                                                                                   |                      |                                     |  |  |  |  |
| HERRAMIENTAS,    |                                                                                                    |                      |                                     |  |  |  |  |
| INSTRUMENTAL,    | Serve motor                                                                                                  |                      |                                     |  |  |  |  |
| MAQUINARIA Y/O   | Arduino LINO                                                                                                 |                      |                                     |  |  |  |  |
| EQUIPO           |                                                                                                    |                      |                                     |  |  |  |  |
| EMPLEADOS        |                                                                                                    |                      |                                     |  |  |  |  |
| INTRODUCCIÓN     | Un servomotor (también conocido como servo), es un n                                                         | notor de corri       | ente                                |  |  |  |  |
|                  | continua compuesto por engranajes que limitan la veloc                                                       | idad. Está lin       | nitado,                             |  |  |  |  |
|                  | teniendo un rango de movimiento de 0 a 90 grados.                                                            |                      | · .                                 |  |  |  |  |
| DESARROLLO       | 1. Generamos un código en el software de Arduino dando indicaciones de                                       |                      |                                     |  |  |  |  |
|                  | los angulos de rotación del servo.                                                                           |                      |                                     |  |  |  |  |
|                  | Servo Jhotor Arduino 1.8.19<br>Archivo Editar Programs Herramientas Ayuda                                    |                      | - 🗆 X                               |  |  |  |  |
|                  |                                                                                                    |                      | ۹                                   |  |  |  |  |
|                  | Serie, Molui<br>/                                                                                            |                      | ^                                   |  |  |  |  |
|                  | <pre>cread: Lis del vale (res/valendprogramariacil.com) https://orogramariacil.com %/</pre>                  |                      |                                     |  |  |  |  |
|                  | // Incluince la libreria para poder controlar el servo<br>#include (Servo.h)                                 |                      |                                     |  |  |  |  |
|                  | // Declaramos la variable para controlar el servo<br>Servo servoNotor;                                       |                      |                                     |  |  |  |  |
|                  | <pre>void setup() {     // Inicianos el monitor serie para mostrar el resultado     Setal.begin(9600);</pre> |                      |                                     |  |  |  |  |
|                  | <pre>// Iniciamos el servo para que emplece a trabajar con el pin 9 servodotor.attach(9);</pre>              |                      |                                     |  |  |  |  |
|                  | }<br>votd loop() {                                                                                           |                      |                                     |  |  |  |  |
|                  | <pre>// Desplazance a la posición 0* servoldoco.write(0);</pre>                                              |                      |                                     |  |  |  |  |
|                  | // Esperanos 1 segundo<br>delay(1000);                                                                       |                      |                                     |  |  |  |  |
|                  | <pre>// Leggiasamos a la posición 90* servodotor.write(90);</pre>                                            |                      | v                                   |  |  |  |  |
|                  |                                                                                                    |                      |                                     |  |  |  |  |
|                  |                                                                                                    |                      | Arduino Uno en COMB                 |  |  |  |  |
|                  | 1 P Buscar 🛛 🕌 🛄 🛱 🔚 📷 🖬 🛱 🖉 🕭 💆 💆 🥯 🥯 🥹                                                                     | 🥯 🦀 18°C 🔨 🖗         | ■ //( 4)) 09-03 p. m.<br>10/12/2023 |  |  |  |  |
|                  |                                                                                                    |                      |                                     |  |  |  |  |
|                  |                                                                                                    |                      |                                     |  |  |  |  |
|                  |                                                                                                    |                      |                                     |  |  |  |  |
|                  |                                                                                                    |                      |                                     |  |  |  |  |
|                  |                                                                                                    |                      |                                     |  |  |  |  |
|                  |                                                                                                    |                      |                                     |  |  |  |  |

2. Realizamos la búsqueda en Internet y mediante un apoyo gráfico realizamos las debidas conexiones y corroboramos que estás estén conectadas de manera correcta.

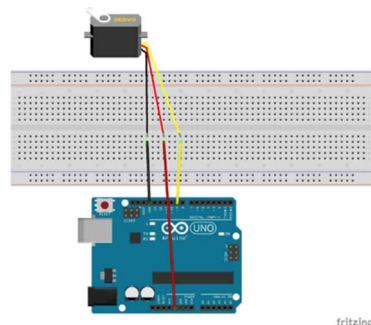

3. Realizamos las conexiones de manera física mediante los jumpers en la unión de los componentes

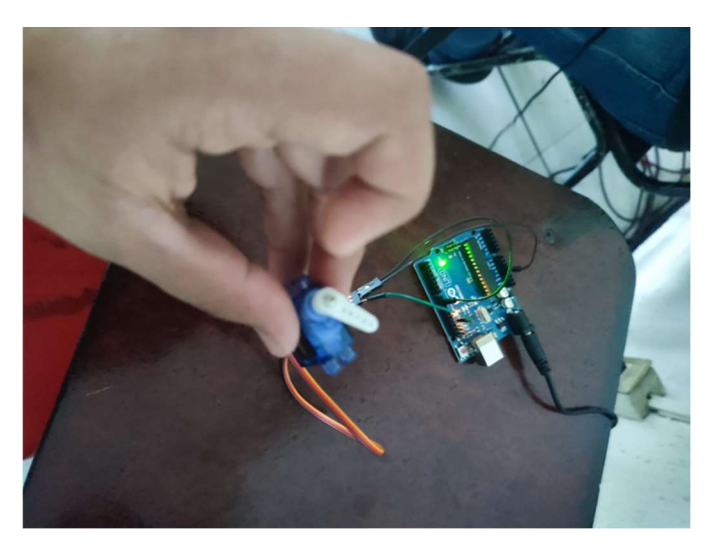

| RESULTADOS                | Al tener la conexión completada obtuvimos el resultado positivo de la práctica, notando que el servo tenía un ángulo de rotación de 90°                                 |
|---------------------------|----------------------------------------------------------------------------------------------------|
| OBSERVACIONES             | Al realizar las conexiones de manera física notamos que es más sencillo y práctico de hacer la unión, solo fue cuestión de corroborar los datos específicos del código. |
| PREGUNTAS Y<br>RESPUESTAS |                                                                                                    |
| CONCLUSIONES              | Controlar un servo desde Arduino es una tarea muy sencilla gracias al uso de la librería Servo.h.                                                                       |

|                                                    | GUÍA DE OBSERVACIÓN: PRÁCTICAS EN LA                                                                                                    | BOR/                      | TRIO              | REPORTE                  | 30%                                              |
|----------------------------------------------------|----------------------------------------------------------------------------------------------------|---------------------------|-------------------|--------------------------|--------------------------------------------------|
|                                                    | ASIGNATURA: MICROCONT                                                                                                    | ROLA                      | DORE              | S                        |                                                  |
|                                                    | INSTITUTO TECNOLOGICO SUPERIOR DE                                                                                                    | SAN /                     | ANDRÉS            | TUXTLA                   |                                                  |
| DOCENTE: Blan                                      | ca N. Rios Ataxca (Victor) UNIDAD                                                                                                    | No. 1                     | FECHA             |                          | GRUPO: 702 B                                     |
|                                                    | DATOS GENERALES DEL PROCESO DE                                                                                                    | EVAL                      | UACIÓ             | N                        |                                                  |
| NOMBRE DEL                                         | ALUMNO(A): Equipo de Victo                                                                                                    | 78                        | Jai               | rd, En                   | rancel, Dylar                                    |
| NOMBRE Y No.                                       | DE LA PRACTICA:<br>Activation de                                                                                                    | que                       | rto               | de se                    | elida: LED                                       |
|                                                    | INSTRUCCIONES                                                                                                    |                           |                   |                          |                                                  |
| Revisar las ac<br>contrario marq<br>saber cuáles s | tividades que se solicitan y marque en los apartad<br>ue "NO". En la columna "OBSERVACIONES" i<br>son las condiciones no cumplidas, si fuese neces                                           | os "Si<br>ndica<br>sario. | " cuand<br>ciones | o la eviden<br>que pueda | icia se cumple; en caso<br>an ayudar al alumno a |
| REACTIVO %                                         |                                                                                                    | -                         | CL                | MPLE                     | OBSERVACIONES                                    |
|                                                    | (REACTIVO)                                                                                                    | 51                        | NO                | %REAL                    |                                                  |
| 1                                                  | presentación con los datos del alumno: nombre<br>completo, número de control, materia, nombre del<br>tema o práctica, carrera. Letra Arial, 11.                                              |                           |                   | 1                        |                                                  |
| 2.5                                                | Considera las características apropiadas del<br>equipo o módulo DEDUTEL para realizar sus<br>prácticas.                                                                                      |                           |                   |                          |                                                  |
| 2                                                  | Identifica los elementos que va utilizar para<br>desarrollar las actividades (diagramas,<br>componentes eléctricos y electrónicos, etc.)                                                     |                           |                   |                          |                                                  |
| 4                                                  | Selecciona adecuadamente las herramientas<br>de medición y los elementos para desarrollar<br>la práctica y los integrantes del equipo<br>colaboran para el buen término de esta.             |                           |                   | A. ptos.                 | de selida                                        |
| 4                                                  | Desarrolla adecuadamente las etapas del<br>diagrama, ejercicio, programa, etc. y se observa<br>en los valores de las variables medidas y las                                                 |                           |                   | LED                      | 10, ardino<br>10, 16, F84 A                      |
| 4                                                  | Registra adecuadamente las observaciones<br>durante la realización de la práctica. En los<br>apartados de desarrollo y conclusiones describe<br>con sus palabras la actividad realizada.     |                           |                   |                          |                                                  |
| 4                                                  | Concluye la ejecución de su práctica obteniendo<br>los resultados esperados. Estos los registra en el<br>reporte, respondiendo las preguntas que les<br>hacen respecto al tema desarrollado. | R.                        |                   |                          | 1                                                |
| 4                                                  | Elabora el reporte de su práctica en el software,<br>y entrega un archivo electrónico o imagen legible<br>de su actividad en libreta.                                                        |                           |                   |                          |                                                  |
| 2.5                                                | Guarda disciplina y respeto durante el desarrollo de la práctica enfocándose en el buen desarrollo y término de esta.                                                                        |                           |                   |                          |                                                  |
| 2                                                  | Puntualidad al desarrollar la actividad y en la entrega.                                                                                                    |                           |                   |                          | Frank                                            |
| 30%                                                | CALIFICACIÓN                                                                                                    |                           |                   |                          | 100)                                             |

|                                                     | GUIA DE OBSERVACIÓN: PRÁCTICAS EN LA                                                                                                    | BORA              | TRIO            | Y REPORTE                 | 30%                                               |
|-----------------------------------------------------|----------------------------------------------------------------------------------------------------|-------------------|-----------------|---------------------------|---------------------------------------------------|
| In the second                                       | ASIGNATURA: MICROCONTI                                                                                                    | ROLA              | OORE            | S                         | And Street, Street,                               |
| R. Constant                                         | INSTITUTO TECNOLÓGICO ) SUPERIOR E                                                                                                    | E SAI             | N AND           | RÉS TUXT                  | LA                                                |
| DOCENTE: BI                                         | anca N. Rios Ataxca UNIDAD                                                                                                    | No.               | FECH            | A: 27/11                  | 1023 GRUPO: 702 B                                 |
|                                                     | DATOS GENERALES DEL PROCESO                                                                                                    | DEE               | ALUA            | ACIÓN '                   |                                                   |
| NO. CONTROL:                                        | ALUMNO(A): Equipo de Victor                                                                                                    | -,0               | cyi             | d, Em                     | aner, Dylan                                       |
| NOMBRE Y No.                                        | DE LA PRACTICA: LCD, DISPLAY                                                                                                    | 7                 | sE              | G .                       |                                                   |
|                                                     | INSTRUCCIONES                                                                                                    |                   |                 |                           |                                                   |
| Revisar las ac<br>contrario marqu<br>cuáles son las | tividades que se solicitan y marque en los apartado<br>ue "NO". En la columna "OBSERVACIONES" indica<br>condiciones no cumplidas, si fuese necesario.                                            | os "SI"<br>acione | ' cuan<br>s que | do la evide<br>e puedan a | ncia se cumple; en caso<br>yudar al alumno a sabe |
| VALOR DEL                                           | CARACTERÍSTICA A CUMPLIR                                                                                                    |                   | C               | JMPLE                     | ORSERVACIONES                                     |
| REACTIVO %                                          | (REACTIVO)                                                                                                    | SI                | NO              | %REAL                     | OBJERVACIONES                                     |
| 1                                                   | En el caso del reporte, este contiene hoja de<br>presentación con los datos del alumno: nombre<br>completo, número de control, materia, nombre<br>del tema o práctica, carrera. Letra Arial, 11. |                   |                 |                           |                                                   |
| 2.5                                                 | Considera las características apropiadas del<br>equipo o módulo DEDUTEL para realizar sus<br>prácticas.                                                                                          |                   |                 |                           |                                                   |
| 2                                                   | Identifica los elementos que va utilizar para<br>desarrollar las actividades (diagramas,<br>componentes eléctricos y electrónicos, etc.)                                                         |                   |                 |                           |                                                   |
| 4                                                   | Selecciona adecuadamente las herramientas<br>de medición y los elementos para desarrollar la<br>práctica y los integrantes del equipo colaboran<br>para el buen término de esta.                 | V                 | 1               |                           | Realizado.<br>en el Mico-                         |
| 4                                                   | Desarrolla adecuadamente las etapas del<br>diagrama, ejercicio, programa, etc. y se observa<br>en los valores de las variables medidas y las<br>gráficas que obtiene y presenta.                 | V                 | 1               |                           | Arduino<br>(NONECTO)                              |
| 4                                                   | Registra adecuadamente las observaciones<br>durante la realización de la práctica. En los<br>apartados de desarrollo y conclusiones describe<br>con sus palabras la actividad realizada.         | ,                 |                 |                           |                                                   |
| 4                                                   | Concluye la ejecución de su práctica obteniendo<br>los resultados esperados. Estos los registra en el<br>reporte, respondiendo las preguntas que les<br>hacen respecto al tema desarrollado.     | V                 | 1               |                           | Falta eluso<br>del PIC<br>16F841                  |
| 4                                                   | Elabora el reporte de su práctica en el software, y<br>entrega un archivo electrónico o imagen legible de<br>su actividad en libreta.                                                            |                   | 1               |                           |                                                   |
| 2.5                                                 | Guarda disciplina y respeto durante el desarrollo<br>de la práctica enfocándose en el buen desarrollo<br>y término de esta.                                                                      |                   |                 |                           |                                                   |
| 2                                                   | Puntualidad al desarrollar la actividad y en la entrega.                                                                                                    |                   |                 |                           |                                                   |
| 30%                                                 | CALIFICACIÓN                                                                                                    |                   |                 |                           | 1 N 16-1 - 1 - 1                                  |

|                                                        | GUÍA DE OBSERVACIÓN: PRÁCTICAS EN LA                                                                                                    | BORA                        | TRIO Y           | REPORTE                  | 30%                                             |
|--------------------------------------------------------|----------------------------------------------------------------------------------------------------|-----------------------------|------------------|--------------------------|-------------------------------------------------|
|                                                        | ASIGNATURA: MICROCONTI                                                                                                    | ROLA                        | DORE             | S                        |                                                 |
|                                                        | INSTITUTO TECNOLOGICO SUPERIOR DE                                                                                                    | SAN A                       | NDRÉS            | TUXTLA                   |                                                 |
| DOCENTE: Bland                                         | ca N. Rios Ataxca                                                                                                    | No. 1                       | FECHA:           |                          | GRUPO: 702 B                                    |
|                                                        | DATOS GENERALES DEL PROCESO DE                                                                                                    | EVAL                        | UACIÓ            | N                        |                                                 |
| NOMBRE DEL                                             | ALUMNO(A):                                                                                                    |                             |                  |                          |                                                 |
| para                                                   | DE LA PRACTICA: A ctivación de<br>configurar LCD y Displan                                                                                                    | pre<br>17                   | rtes<br>Seg      | de ent                   | reda y Salie                                    |
| and the second                                         | INSTRUCCIONES                                                                                                    |                             |                  |                          |                                                 |
| Revisar las ac<br>contrario marques<br>saber cuáles se | tividades que se solicitan y marque en los apartado<br>ue "NO". En la columna "OBSERVACIONES" in<br><b>son la</b> s condiciones no cumplidas, si fuese neces                                     | os "SI'<br>ndicac<br>sario. | ' cuand<br>iones | o la eviden<br>que pueda | cia se cumple; en caso<br>in ayudar al alumno a |
| ALOR DEL                                               | CARACTERÍSTICA A CUMPLIR                                                                                                    |                             | CL               | MPLE                     |                                                 |
| REACTIVO %                                             | (REACTIVO)                                                                                                    | SI                          | NO               | %REAL                    | OBSERVACIONES                                   |
| 1                                                      | En el caso del reporte, este contiene hoja de<br>presentación con los datos del alumno: nombre<br>completo, número de control, materia, nombre del<br>tema o práctica, carrera. Letra Arial, 11. |                             |                  |                          |                                                 |
| 2.5                                                    | Considera las características apropiadas del<br>equipo o módulo DEDUTEL para realizar sus<br>prácticas.                                                                                          |                             |                  |                          |                                                 |
| 2                                                      | Identifica los elementos que va utilizar para<br>desarrollar las actividades (diagramas,<br>componentes eléctricos y electrónicos, etc.)                                                         |                             |                  | L C                      | 15an do                                         |
| 4                                                      | Selecciona adecuadamente las herramientas<br>de medición y los elementos para desarrollar<br>la práctica y los integrantes del equipo<br>colaboran para el buen término de esta.                 |                             | 8                | le le                    | o FBYA                                          |
| 4                                                      | Desarrolla adecuadamente las etapas del<br>diagrama, ejercicio, programa, etc. y se observa<br>en los valores de las variables medidas y las                                                     |                             |                  | con                      | traste                                          |
| 4                                                      | Registra adecuadamente las observaciones<br>durante la realización de la práctica. En los<br>apartados de desarrollo y conclusiones describe<br>con sus palabras la actividad realizada.         |                             | -                | Pres                     | entación de                                     |
| 4                                                      | Concluye la ejecución de su práctica obteniendo<br>los resultados esperados. Estos los registra en el<br>reporte, respondiendo las preguntas que les<br>hacen respecto al tema desarrollado.     |                             |                  |                          |                                                 |
| 4                                                      | Elabora el reporte de su práctica en el software,<br>y entrega un archivo electrónico o imagen legible<br>de su actividad en libreta.                                                            |                             |                  |                          |                                                 |
| 2.5                                                    | Guarda disciplina y respeto durante el desarrollo de la práctica enfocándose en el buen desarrollo y término de esta.                                                                            |                             |                  |                          |                                                 |
| 2                                                      | Puntualidad al desarrollar <b>la a</b> ctividad y en la entrega.                                                                                                    | -                           |                  | -                        |                                                 |
| 30%                                                    | CALIFICACIÓN                                                                                                    |                             |                  | e.                       |                                                 |
|                                                        |                                                                                                    |                             | -                | -                        |                                                 |

|                                                    | GUÍA DE OBSERVACIÓN: PRÁCTICAS EN LA                                                                                                    | BOR                        | ATRIO              | REPORTE                   | 30%                                              |
|----------------------------------------------------|----------------------------------------------------------------------------------------------------|----------------------------|--------------------|---------------------------|--------------------------------------------------|
|                                                    | ASIGNATURA: MICROCONT                                                                                                    | ROL/                       | DORE               | S                         |                                                  |
|                                                    | INSTITUTO TECNOLÓGICO SUPERIOR DE                                                                                                    | SAN                        | ANDRÉS             | TUXTLA                    |                                                  |
| DOCENTE: Blan                                      | ca N. Rios Ataxca Micentific UNIDAD                                                                                                    | No. 1                      | FECHA              | : 4/12/                   | 13 GRUPO: 702 B                                  |
|                                                    | DATOS GENERALES DEL PROCESO DE                                                                                                    | EVA                        | UACIÓ              | ON /                      |                                                  |
| NOMBRE DEL                                         | ALUMNO(A): Equipo de Vic                                                                                                    | tor                        | 1 De               | Dy le                     | Emanuel                                          |
| NOMBRE Y No.                                       | DE LA PRACTICA: Motor PAI                                                                                                    | 2<br>C                     |                    |                           |                                                  |
|                                                    | INSTRUCCIONES                                                                                                    | 3                          |                    |                           |                                                  |
| Revisar las ac<br>contrario marq<br>saber cuáles s | tividades que se solicitan y marque en los apartad<br>ue "NO". En la columna "OBSERVACIONES"<br>son las condiciones no cumplidas, si fuese nece                                                  | los "S<br>indica<br>sario. | l' cuand<br>ciones | lo la eviden<br>que pueda | icia se cumple; en caso<br>an ayudar al alumno a |
| ALOR DEL                                           | CARACTERISTICA A CUMPLIR                                                                                                    |                            | CL                 | IMPLE                     | OBSERVACIONES                                    |
|                                                    | (REACTIVO)                                                                                                    | SI                         | NO                 | %REAL                     |                                                  |
| 1                                                  | En el caso del reporte, este contiene hoja de<br>presentación con los datos del alumno: nombre<br>completo, número de control, materia, nombre del<br>tema o práctica, carrera. Letra Arial, 11. |                            |                    |                           |                                                  |
| 2.5                                                | Considera las características apropiadas del<br>equipo o módulo DEDUTEL para realizar sus<br>prácticas.                                                                                          |                            |                    |                           |                                                  |
| 2                                                  | Identifica los elementos que va utilizar para<br>desarrollar las actividades (diagramas,<br>componentes eléctricos y electrónicos, etc.)                                                         |                            |                    |                           | Configuraisou                                    |
| 4                                                  | Selecciona adecuadamente las herramientas<br>de medición y los elementos para desarrollar<br>la práctica y los integrantes del equipo<br>colaboran para el buen término de esta.                 |                            |                    |                           | ARDUINO                                          |
| 4                                                  | Desarrolla adecuadamente las etapas del<br>diagrama, ejercicio, programa, etc. y se observa<br>en los valores de las variables medidas y las                                                     |                            |                    |                           |                                                  |
| 4                                                  | Registra adecuadamente las observaciones<br>durante la realización de la práctica. En los<br>apartados de desarrollo y conclusiones describe<br>con sus palabras la actividad realizada.         |                            |                    |                           |                                                  |
| 4                                                  | Concluye la ejecución de su práctica obteniendo<br>los resultados esperados. Estos los registra en el<br>reporte, respondiendo las preguntas que les<br>hacen respecto al tema desarrollado.     |                            | 5.                 |                           |                                                  |
| 4                                                  | Elabora el reporte de su práctica en el software<br>y entrega un archivo electrónico o imagen legible<br>de su actividad en libreta.                                                             | e,<br>e                    |                    |                           |                                                  |
| 2.5                                                | Guarda disciplina y respeto durante el desarrollo de la práctica enfocándose en el buen desarrollo y término de esta.                                                                            |                            |                    |                           |                                                  |
| 2                                                  | Puntualidad al desarrollar la actividad y en la entrega.                                                                                                    |                            |                    |                           |                                                  |
| 30%                                                | CALIFICACIÓN                                                                                                    |                            |                    |                           |                                                  |

|                                                       | GUÍA DE OBSERVACIÓN: PRÁCTICAS EN LA                                                                                                    | BOR                       | ATRIO             | REPORTE                  | 30%                                             |
|-------------------------------------------------------|----------------------------------------------------------------------------------------------------|---------------------------|-------------------|--------------------------|-------------------------------------------------|
|                                                       | ASIGNATURA: MICROCONT                                                                                                    | ROLA                      | DORE              | S                        |                                                 |
|                                                       | INSTITUTO FECNOLOGICO' SUPERIOR DE                                                                                                    | SAN                       | ANDRÉS            | TUXTLA                   |                                                 |
| DOCENTE: Bland                                        | ca N. Rios Ataxca UNIDAD                                                                                                    | No. 1                     | FECHA             | 6/12/2                   | 013 GRUPO: 702 B                                |
|                                                       | DATOS GENERALES DEL PROCESO DE                                                                                                    | EVAL                      | UACIÓ             | N                        |                                                 |
| NOMBRE DEL                                            | ALUMNO(A):                                                                                                    |                           |                   |                          |                                                 |
| NOMBRE Y No.                                          | DE LA PRACTICA: USO de Arduin<br>Servomotor                                                                                                    | no                        | pore              | action action            | var m                                           |
|                                                       | INSTRUCCIONES                                                                                                    |                           |                   |                          |                                                 |
| Revisar las ac<br>contrario marques<br>saber cuáles s | tividades que se solicitan y marque en los apartad<br>ue "NO". En la columna "OBSERVACIONES" in<br>son las condiciones no cumplidas, si fuese neces                                              | os "Sl<br>ndica<br>sario. | " cuand<br>ciones | o la eviden<br>que pueda | cia se cumple; en caso<br>In ayudar al alumno a |
| VALOR DEL                                             |                                                                                                    |                           | CUMPLE            |                          | OBSERVACIONES                                   |
|                                                       | (REACTIVO)                                                                                                    | SI                        | NO                | %REAL                    |                                                 |
| 1                                                     | En el caso del reporte, este contiene hoja de<br>presentación con los datos del alumno: nombre<br>completo, número de control, materia, nombre del<br>tema o práctica, carrera. Letra Arial, 11. |                           |                   |                          | -                                               |
| 2.5                                                   | Considera las características apropiadas del<br>equipo o módulo DEDUTEL para realizar sus<br>prácticas.                                                                                          |                           |                   |                          | 1 A 1 >                                         |
| 2                                                     | Identifica los elementos que va utilizar para<br>desarrollar las actividades (diagramas,<br>componentes eléctricos y electrónicos, etc.)                                                         |                           |                   | UND                      | pura activa                                     |
| 4                                                     | Selecciona adecuadamente las herramientas<br>de medición y los elementos para desarrollar<br>la práctica y los integrantes del equipo<br>colaboran para el buen término de esta.                 |                           | 8                 | SERVO                    | MOTOR.                                          |
| 4                                                     | Desarrolla adecuadamente las etapas del<br>diagrama, ejercicio, programa, etc. y se observa<br>en los valores de las variables medidas y las                                                     |                           | /                 | Falt                     | r en                                            |
| 4                                                     | Registra adecuadamente las observaciones<br>durante la realización de la práctica. En los<br>apartados de desarrollo y conclusiones describe<br>con sus palabras la actividad realizada.         |                           |                   | (                        | PIC16F84A                                       |
| 4                                                     | Concluye la ejecución de su práctica obteniendo<br>los resultados esperados. Estos los registra en el<br>reporte, respondiendo las preguntas que les<br>hacen respecto al tema desarrollado.     |                           |                   |                          |                                                 |
| 4                                                     | Elabora el reporte de su práctica en el software,<br>y entrega un archivo electrónico o imagen legible<br>de su actividad en libreta.                                                            |                           |                   |                          |                                                 |
| 2.5                                                   | Guarda disciplina y respeto durante el desarrollo de la práctica enfocándose en el buen desarrollo y término de esta.                                                                            |                           |                   |                          |                                                 |
| 2                                                     | Puntualidad al desarrollar la actividad y en la entrega.                                                                                                    |                           |                   |                          |                                                 |
| 30%                                                   | CALIFICACIÓN                                                                                                    |                           |                   |                          |                                                 |